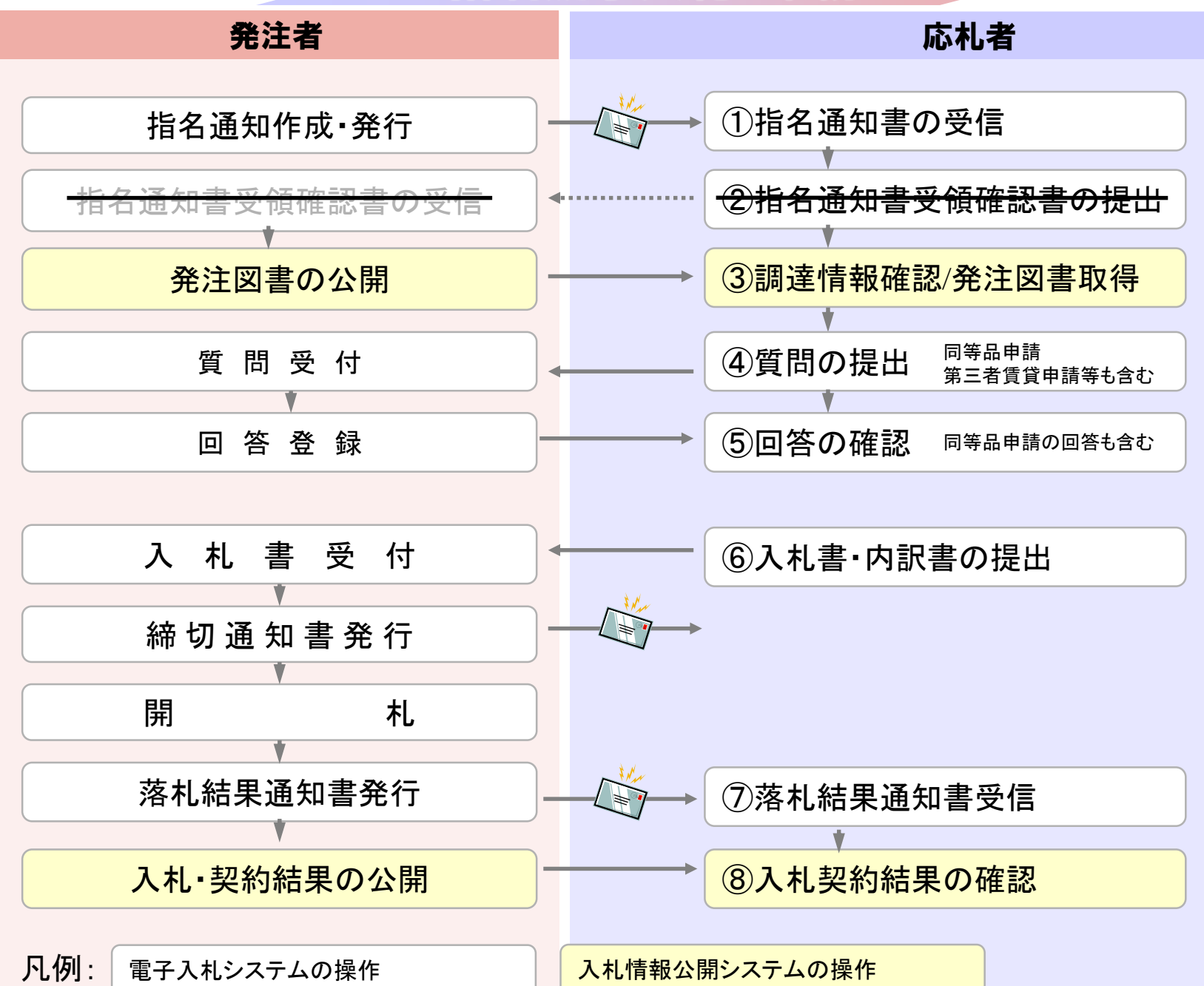

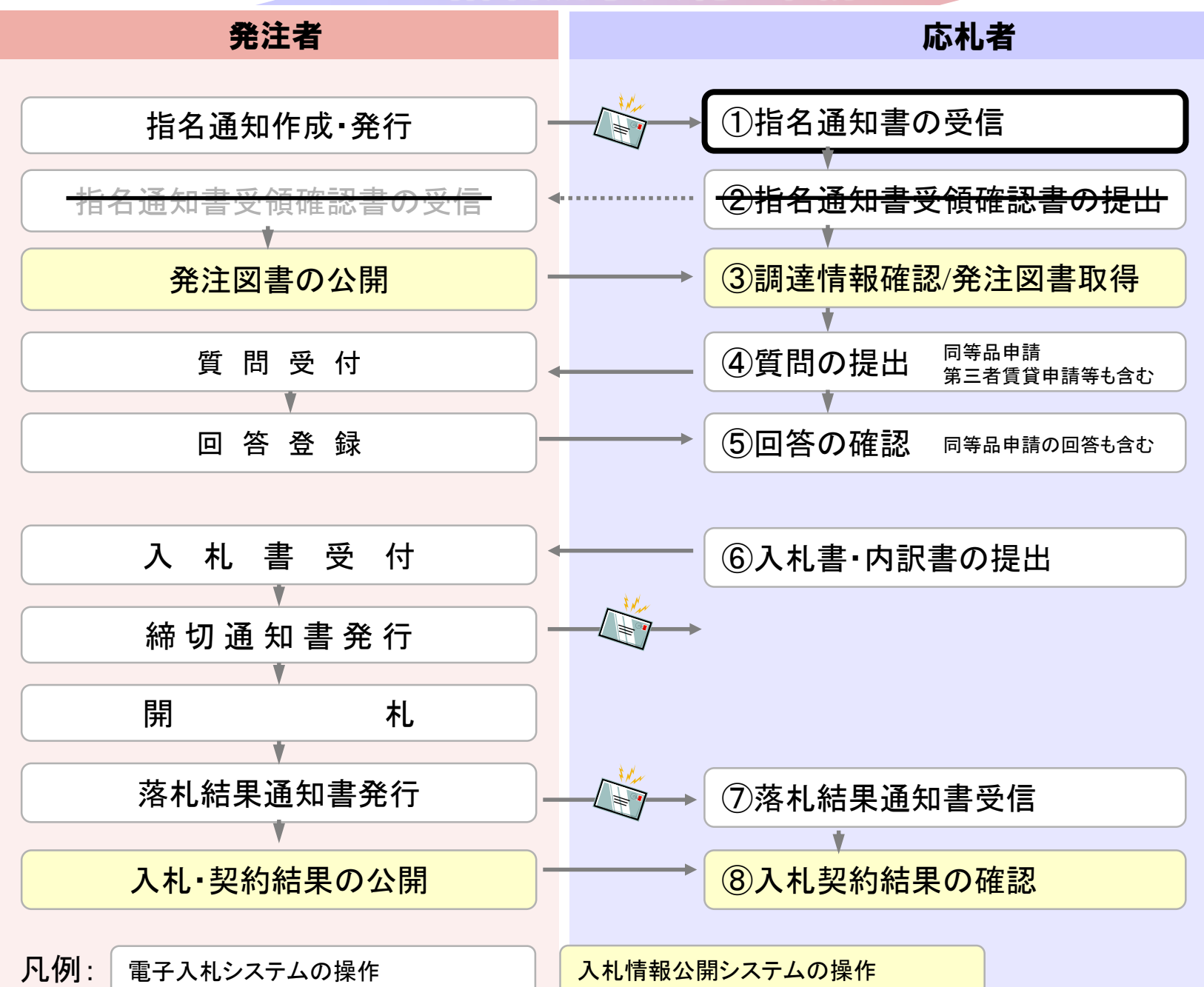

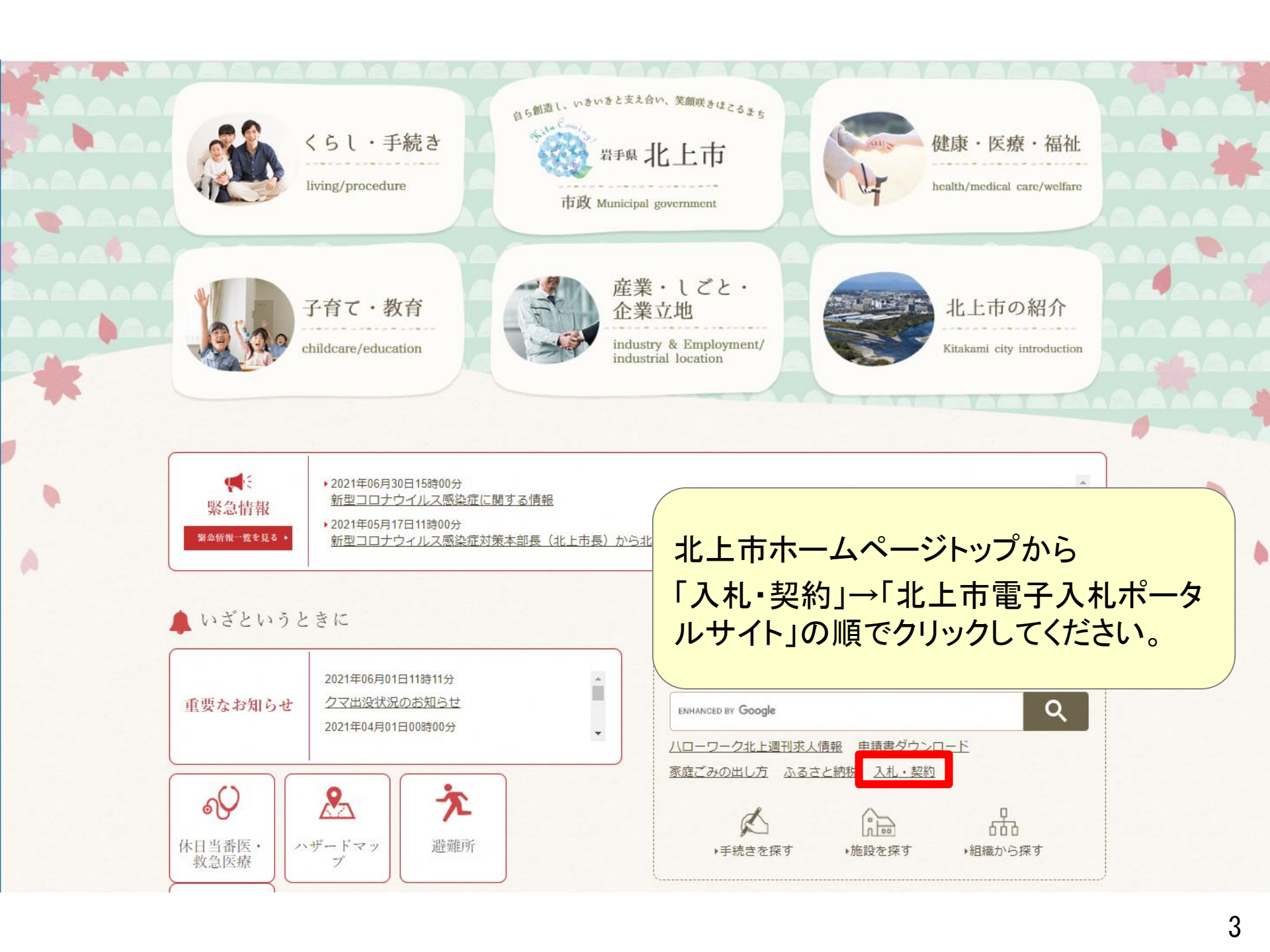

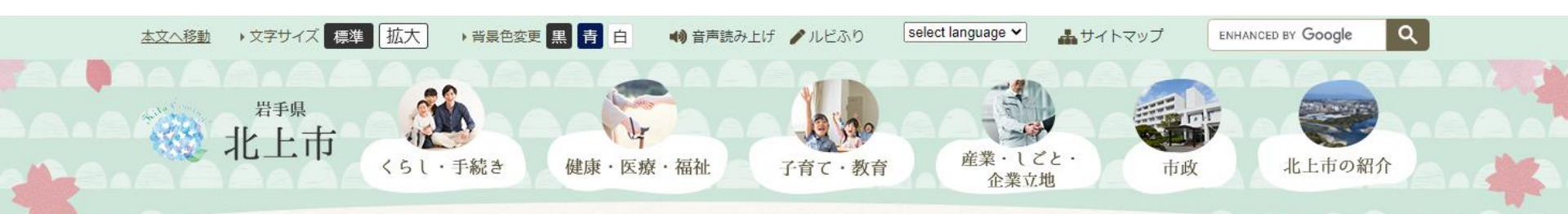

#### 現在のページ ホーム > くらし・市政トップ > 市政 > 入札・契約 > 北上市電子入札ボータルサイト

#### 北上市電子入札ポータルサイト ~人の想いがひびきあう~ さたかの 北上市では、入札日が令和3年10月1日以降の工事、建設関連業務委託の案件において電子入札を導入し ます。 Kitakami City Brand Website 電子入札システム(外部リンク) ぱ (000 11 ) 入札情報公開システム(外部リンク) 677 電子入札説明会 ▶手続きを探す ▶施設を探す 組織から探 電子入札導入にあたっての説明会を開催します。 đ と き: 令和3年7月21日 (水曜日) (1) 午前10時~正午 (2) 午後2時~午後4時 入札·契約 ところ:日本現代詩歌文学館 講堂(北上市本石町2-5-60) 入札情報の公開 ※(1)(2)共に内容は同じです 北上市電子入札ポータルサイト ※新型コロナウイルス感染症拡大防止のため、説明会は市内に本店を有する事業者を対象とします。 > お知らせ 説明会に参加できない事業者のために、当日使用する予定の説明資料を以下に掲載します。 入札·契約関連書類 1000.2KB) 電子入札システムの導入について (PDFファイル: 1000.2KB) 競争入札参加資格審查申請 ▶ 入札結果 電子入札システム利用登録・システム操作マニュアル ・プロポーザル 市への請求書の提出方法について 電子入札システムの利用者登録方法及び電子入札システムの利用方法です。 ・北上市障害就労施設等からの物品等の調達 登録開始日:令和3年7月1日~ 方針 ・ 公共工事の中間前金払について 利用者登録に使用するための業者番号は、別途通知書によりお知らせします。 フロロカリーナン

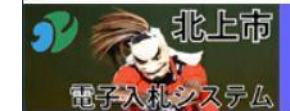

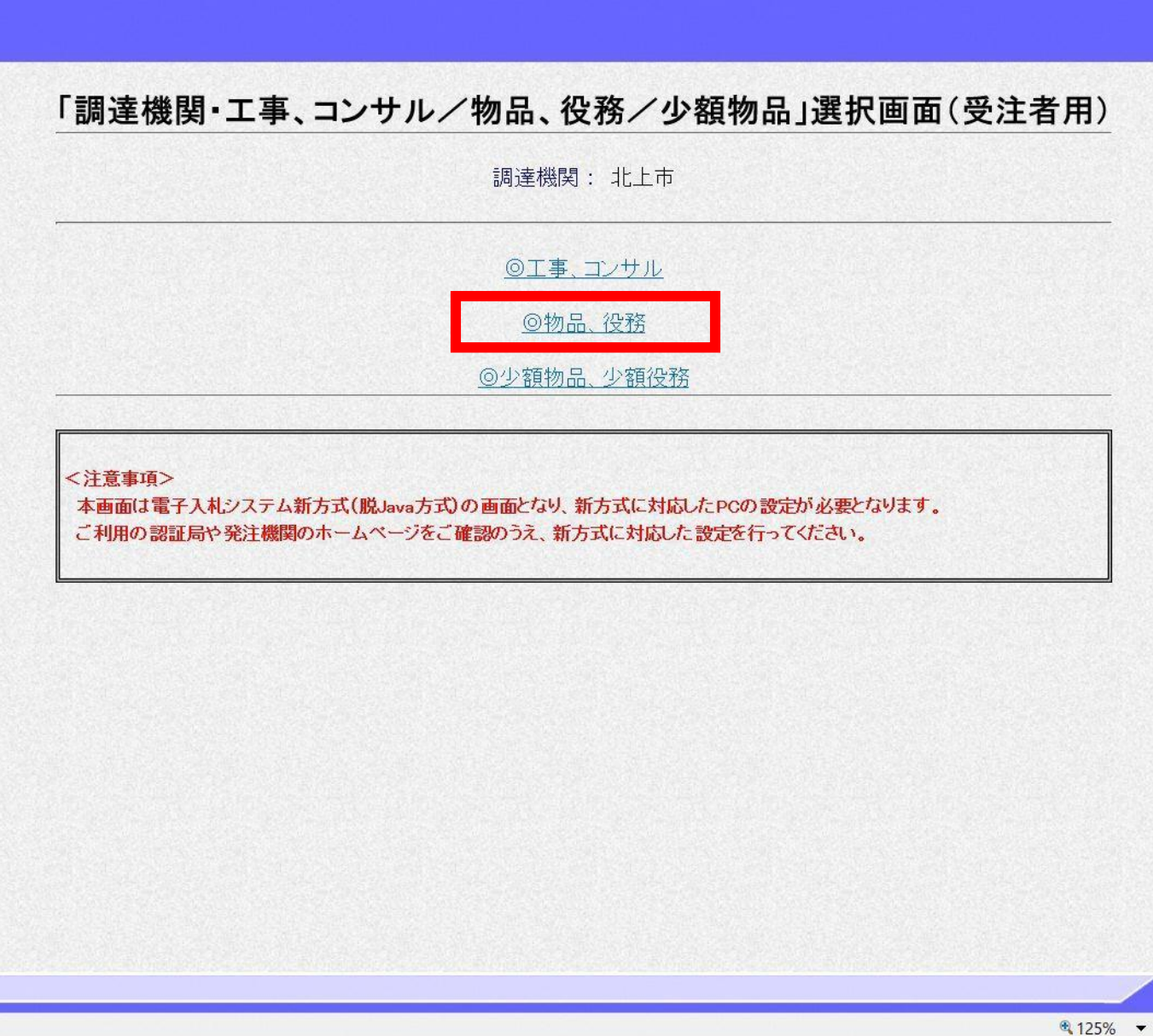

×

| e | http://asp-demo | /?name1=062006000 | 6600680 - CA | ALS/EC - I | nternet Explorer |
|---|-----------------|-------------------|--------------|------------|------------------|
|---|-----------------|-------------------|--------------|------------|------------------|

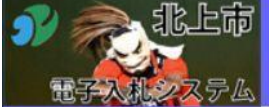

| 「利用者登録/電子入札」選択画面(受注者用)                                                    |  |
|---------------------------------------------------------------------------|--|
|                                                                           |  |
| 利用者登録                                                                     |  |
| <u>電子入札システム</u>                                                           |  |
| 業務実行中は、この画面を閉じないで下さい。<br>業務画面よりも先にこの画面を閉じると、<br>アプリケーションが正常に終了しない場合があります。 |  |
|                                                                           |  |
|                                                                           |  |
|                                                                           |  |
|                                                                           |  |
|                                                                           |  |

-

 $\times$ 

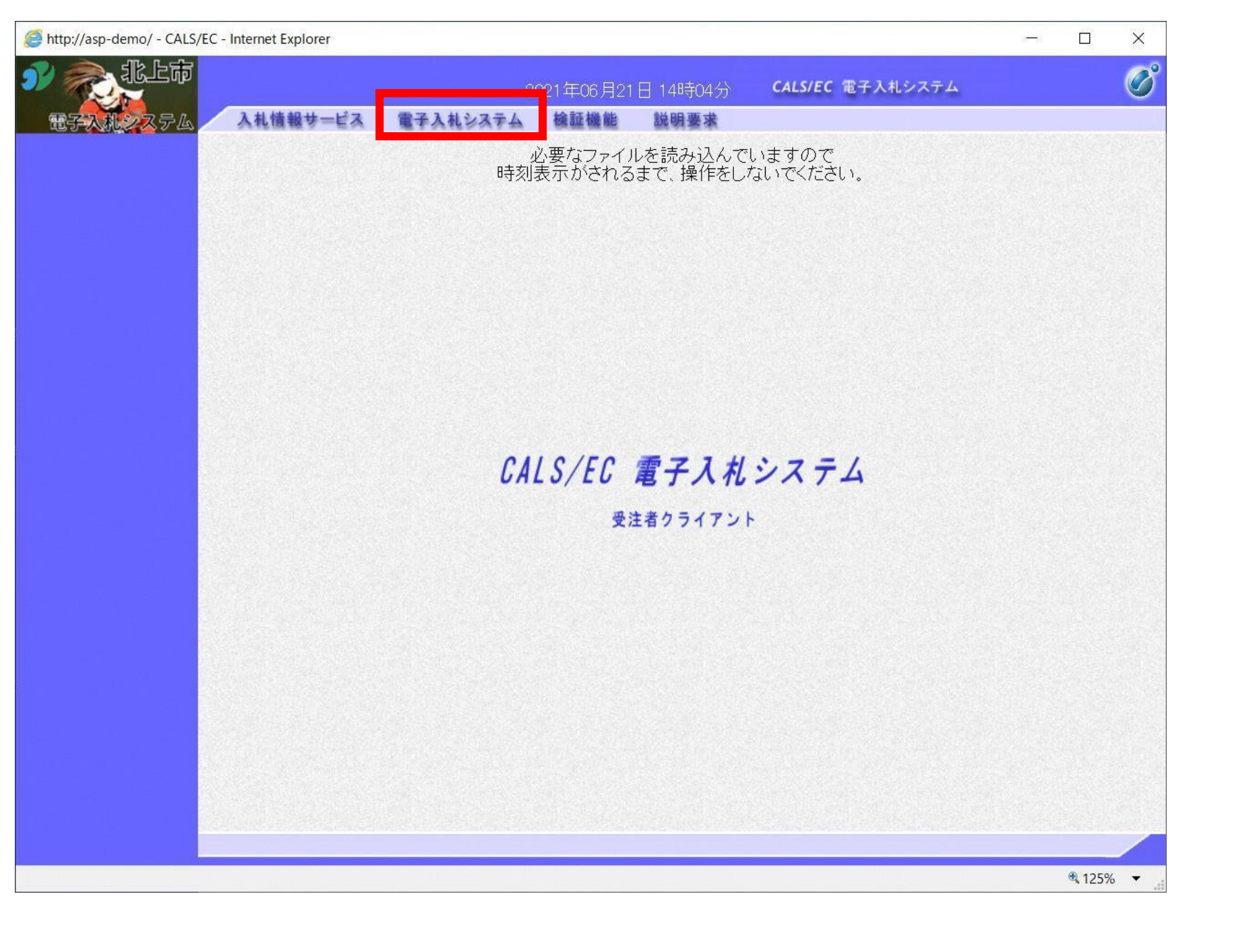

| http://asp-demo/ - CALS/EC | - Internet Explorer |                                               | 333 |             | ×            |
|----------------------------|---------------------|-----------------------------------------------|-----|-------------|--------------|
| N RLF                      |                     | 2021年06月21日 14時04分 <b>CALS/EC 電子入札システム</b>    |     |             | Ø            |
| 电子入机之ステム                   | 入札情報サービス            | 電子入札システム 検証機能 説明要求                            |     |             |              |
|                            |                     | 必要なファイルを読み込んでいますので<br>時刻表示がされるまで、操作をしないでください。 |     |             |              |
|                            |                     | Pin番号入カダイアログ ー □ ×<br>PIN番号を入力してください。         |     |             |              |
|                            |                     | PIN番号:<br>担当者:                                |     |             |              |
|                            |                     | 0 K ++>>セル                                    |     |             |              |
| PIN番号を<br>ICカードが           | 各民間認<br>ロックされ       | 「証局の規定回数を間違って入力す<br>いますのでご注意ください。             | ける。 | Ŀ、          |              |
|                            |                     |                                               |     | <b>125%</b> | , <b>-</b> " |

| CALS/EC - Internet Explo | prer                                                                                                    |                                     |                  |                       |              |                                                                           |                                                                      |                                      |        |
|--------------------------|----------------------------------------------------------------------------------------------------|-------------------------------------|------------------|-----------------------|--------------|---------------------------------------------------------------------------|----------------------------------------------------------------------|--------------------------------------|--------|
| <b>00000</b><br>電子入札システム | 入礼情報サー                                                                                                    | -ビス 電子 <i>)</i>                     | 2017<br>へ札システム 検 | 年01月16日<br>証機能        | 日 14時<br>説明事 | 42分<br>要求                                                                 | CALS/EC ॠ                                                            | 子入札システム                              | Ø      |
| 0 调凑安件                   |                                                                                                    |                                     |                  | 調達                    | 案件           | 一覧                                                                        |                                                                      |                                      |        |
| · 韵廷来件一見<br>· 登録者情報      |                                                                                                    |                                     |                  | 調                     | 產案件根         | 検索                                                                        |                                                                      |                                      |        |
|                          | <ul> <li>契約管理番号<br/>案件名称</li> <li>入札方式</li> <li>案件担当部署</li> <li>課所</li> <li>入札書締切日時</li> <li>開札日時</li> <li>表示件数</li> <li>案件表示順序</li> </ul> | 全て<br>総務部 ∨<br>全て ∨<br>10 ∨<br>案件番号 |                  | 致検索<br>~<br>~<br>● 降順 |              | <ul> <li>○案件番号</li> <li>□ 契約管理</li> <li>〕 進捗状況</li> <li>□ 結果登録</li> </ul> | 書番号または案件番<br>「全て<br>記済の案件を表示した 」 「 「 「 」 」 「 」 」 」 」 」 」 」 」 」 」 」 」 | 号のみの場合はチェッ<br>マ<br>れい場合はチェックして<br>検3 |        |
| iavascript:certPage():   |                                                                                                    |                                     |                  |                       |              |                                                                           |                                                                      |                                      | 100% ▼ |
| J=                       |                                                                                                    |                                     |                  |                       | -            |                                                                           |                                                                      |                                      |        |

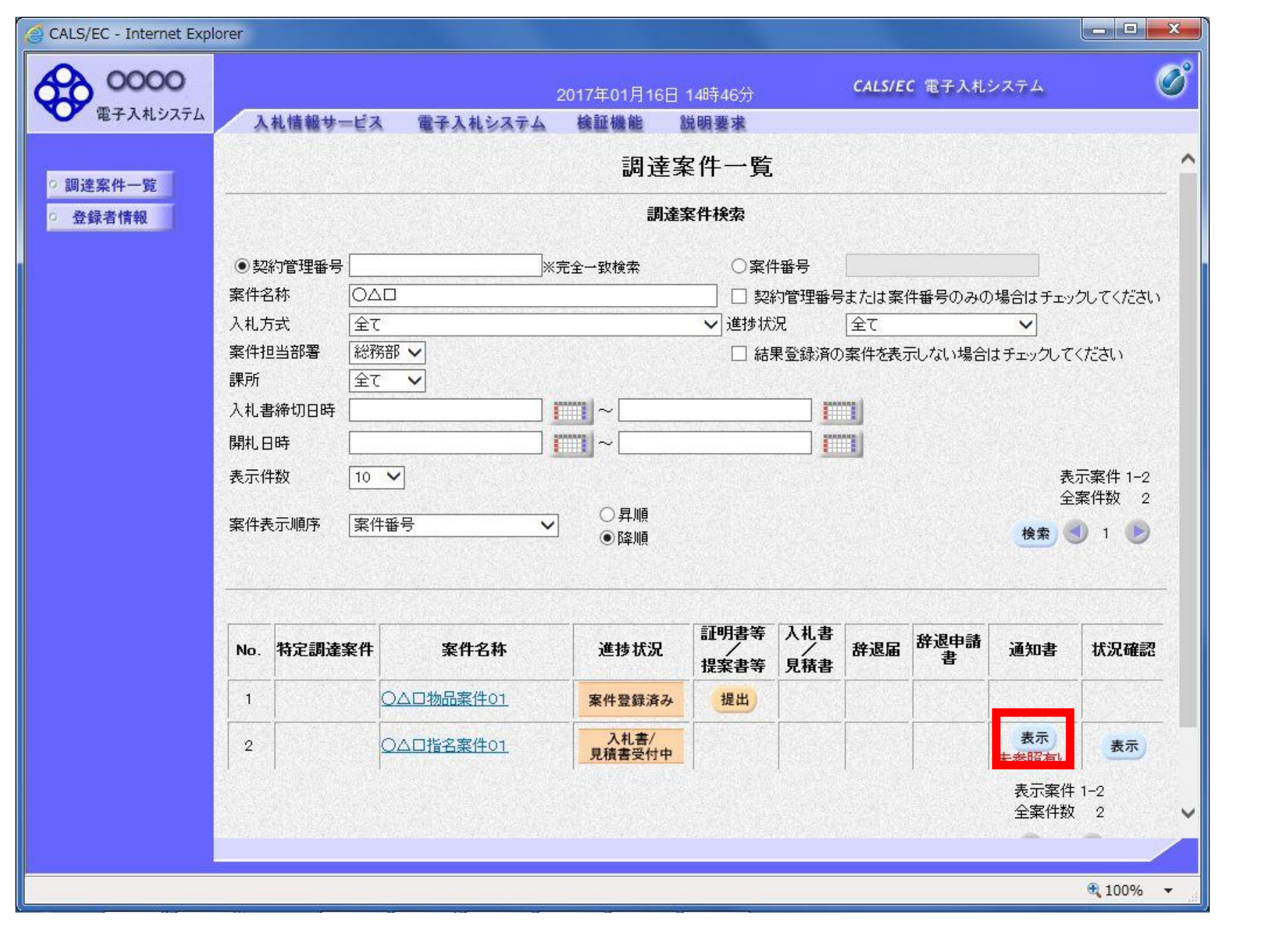

| CALS/EC - Internet Explore                   | r                 |                    |                  |        |                           |
|----------------------------------------------|-------------------|--------------------|------------------|--------|---------------------------|
| 60000                                        |                   | 2017年01月23日 14時52分 | CALS/EC 電子       | 入札システム | Ø                         |
| 電子入札システム                                     | 入札情報サービス 電子入札システム | 検証機能 説明要求          |                  |        |                           |
| <ul> <li>・調達案件一覧</li> <li>・ 登録者情報</li> </ul> |                   | 通知書一賢              | Ī                |        |                           |
|                                              | 通知書名              |                    | 通知書発行日付          | 通知書確認  |                           |
|                                              | 指名通知書             | 平成29               | 年01月23日(月)14時35分 | 未参照    |                           |
|                                              |                   | 戻る                 |                  |        |                           |
|                                              |                   |                    |                  |        |                           |
|                                              |                   |                    |                  |        |                           |
|                                              |                   |                    |                  |        |                           |
|                                              |                   |                    |                  |        |                           |
|                                              |                   |                    |                  |        |                           |
|                                              |                   |                    |                  |        |                           |
|                                              |                   |                    |                  |        |                           |
|                                              |                   |                    |                  |        |                           |
|                                              |                   |                    |                  |        |                           |
|                                              |                   |                    |                  |        |                           |
|                                              |                   |                    |                  |        | <b>1</b> 00% <del>•</del> |

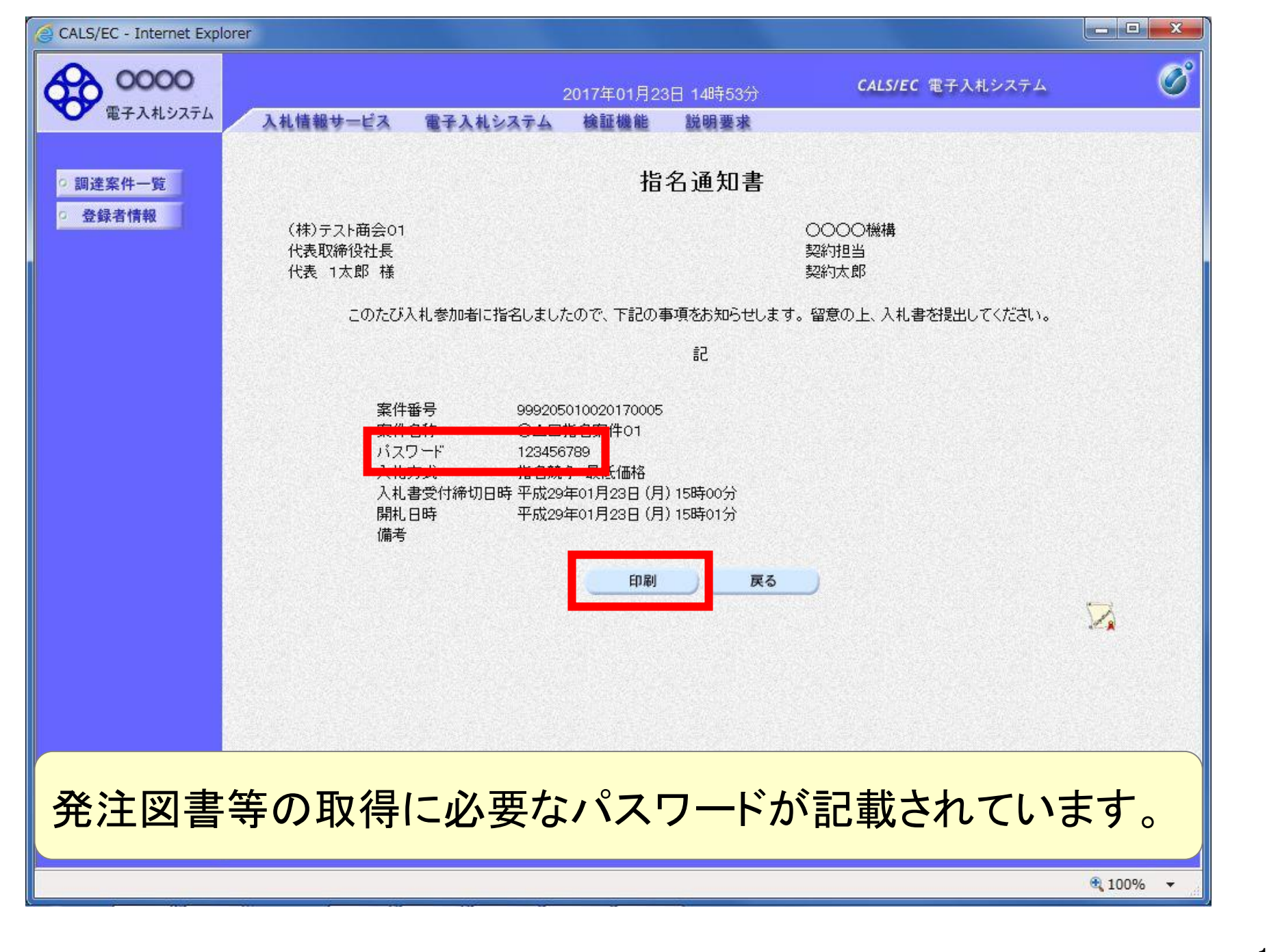

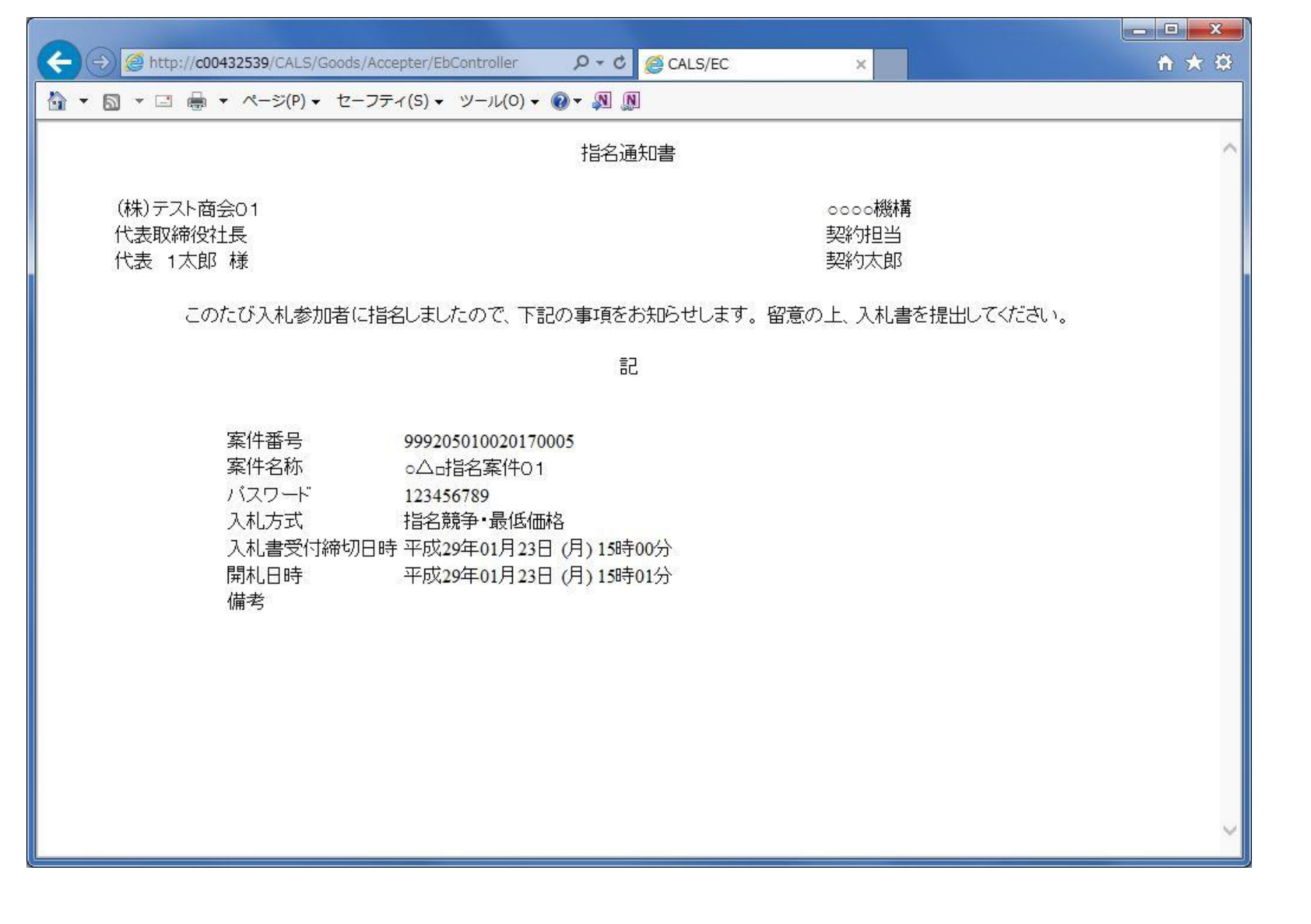

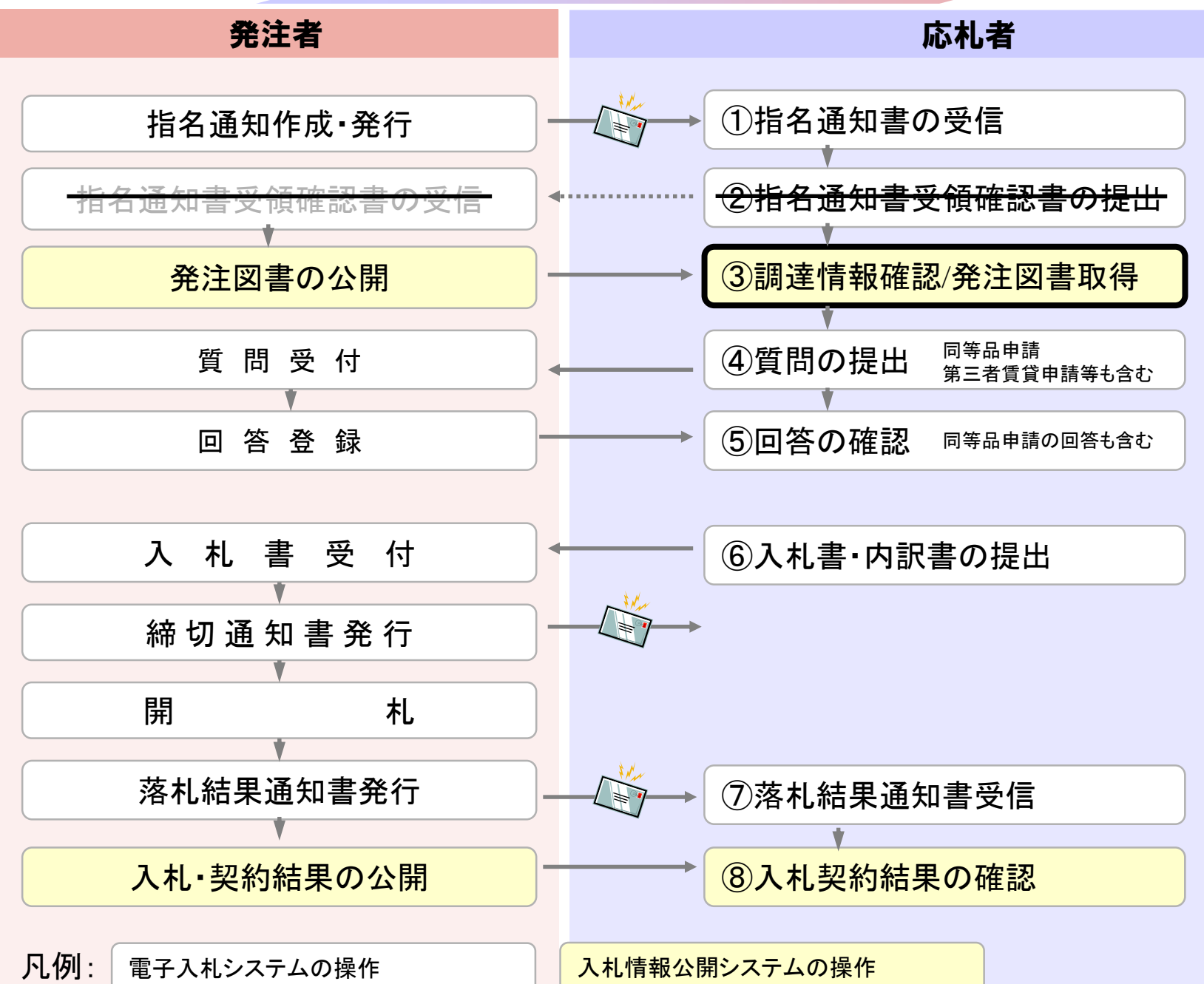

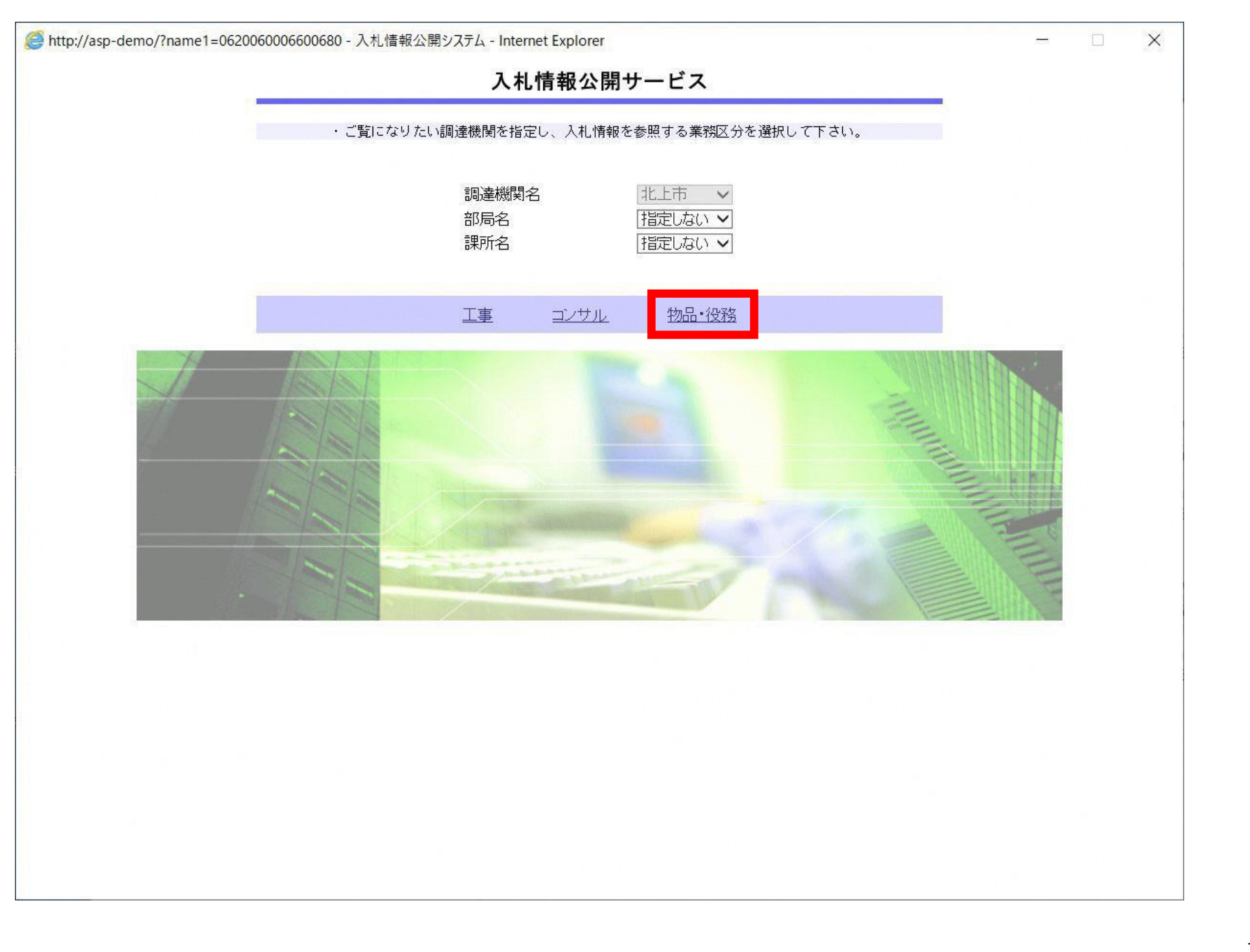

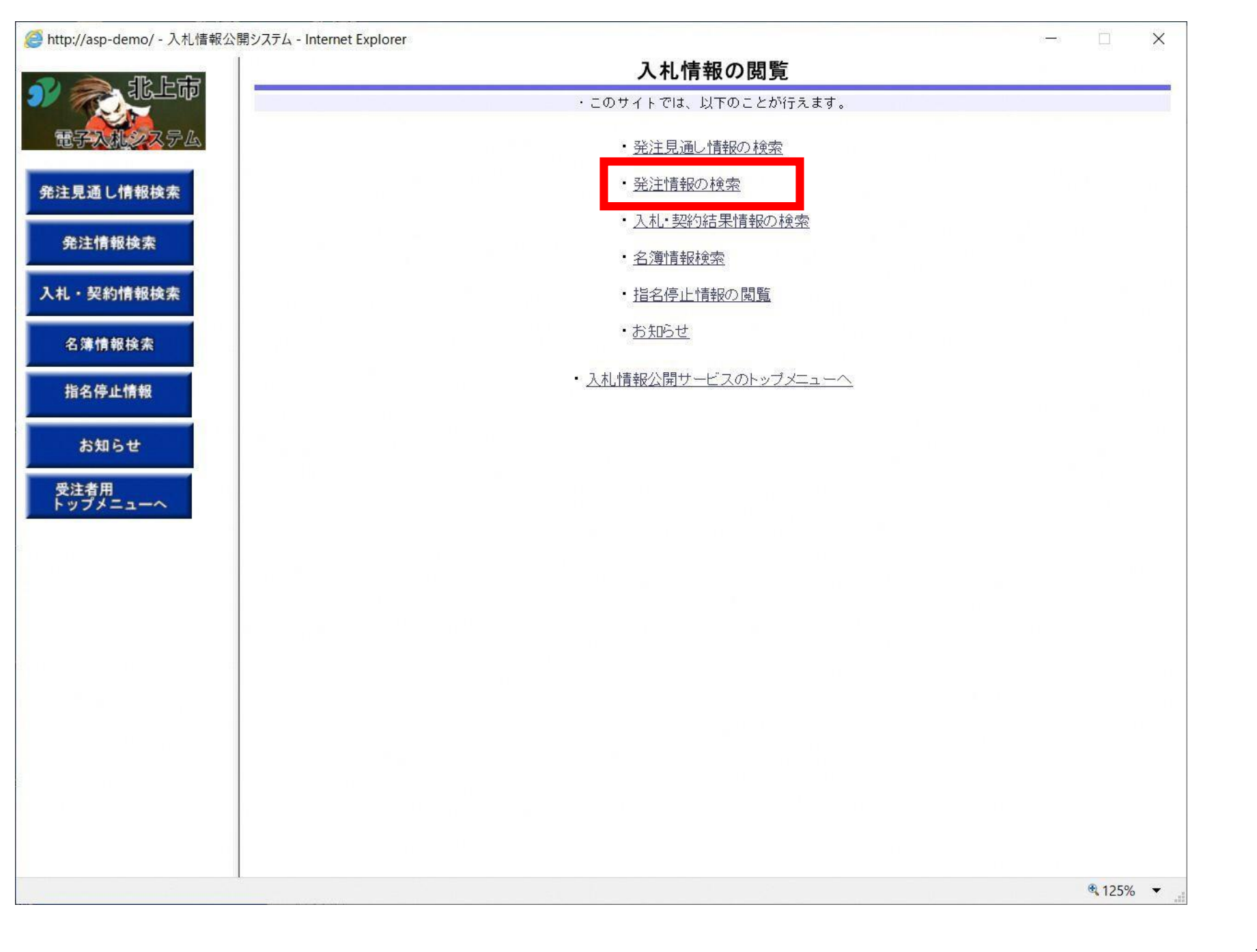

| 🥌 http://asp-demo/ - 入札情報: | 公開システム - Internet Ex                                                        | plorer        |            |            |              |           | 23  |     |
|----------------------------|-----------------------------------------------------------------------------|---------------|------------|------------|--------------|-----------|-----|-----|
|                            |                                                                             |               |            | 発注情報       | <b>锻検索</b>   |           |     |     |
|                            |                                                                             |               |            |            |              |           | 検索  | クリア |
| 電子入机システム                   | 年度                                                                          | 指定しない 🗸       |            | ,          | バスワード制限      | 指定しない 🗸   |     |     |
|                            | 入札方式                                                                        | 指定しない         | ~          | 59         | 案件区分         | 指定しない 🖌   |     |     |
| 発注見通し情報検索                  | 工種                                                                          | 指定しない         | ~          |            |              |           |     |     |
|                            | 工事名                                                                         |               |            |            |              | を含む       |     |     |
| 発注情報検索                     | 契約管理番号                                                                      |               |            | を含む ニ      | 工事場所         |           |     | を含む |
|                            | 条件 1                                                                        | 指定しない         | ~          |            |              |           |     |     |
| 入札・契約情報検索                  | 日付                                                                          | 更新日 🗸         |            |            |              |           |     |     |
| 名簿情報検索                     | 期間                                                                          | 参加受付期間 ✔      | <b>9</b>   | l~         |              |           |     |     |
|                            | 表示順                                                                         | 更新日 くの        | 降順 🖌       | 12         | 表示件数         | 10 💙 件ごと  |     |     |
| 指名停止情報                     | · 公告情報を                                                                     | 参照するには、工事名をクリ | ックします。     |            |              |           |     |     |
| *****                      | 公開日                                                                         | 工事名           | 契約管理<br>番号 | 入札方式       | 工種           | 工事場所      | 開札日 | 課所名 |
| 受注者用<br>トップメニューへ           | Web ページからのメッセージ<br>PQBE00011:条件が指定されていないため全件を表示します。<br>ようしいですか?<br>OK キャンセル |               |            |            |              |           |     |     |
| 検索条件を対象を絞り                 | 指定し                                                                         | ないと、確<br>い場合は | 認の<br>食素   | メッセ<br>そ件を | zージだ<br>を指定し | が表示されてくださ | れまっ | す。  |

| 00000      |                                                                                                    |                                                                                                    |                                                                                                    |                                                                                                    |                                                                                                    | 検索                                           | クリ                                                                                                    |
|------------|----------------------------------------------------------------------------------------------------|----------------------------------------------------------------------------------------------------|----------------------------------------------------------------------------------------------------|----------------------------------------------------------------------------------------------------|----------------------------------------------------------------------------------------------------|----------------------------------------------|----------------------------------------------------------------------------------------------------|
| 年度         | 指定しない~                                                                                                    |                                                                                                    | パフ                                                                                                    | マード制限                                                                                                    | 指定しない 🗸                                                                                                    |                                              |                                                                                                    |
| 入札方式       | 指定しない                                                                                                    | ~                                                                                                    | 案件                                                                                                    | 枢分                                                                                                    | 指定しない 🗸                                                                                                    |                                              |                                                                                                    |
| 工種         | 指定しない                                                                                                    | ~                                                                                                    |                                                                                                    |                                                                                                    |                                                                                                    |                                              |                                                                                                    |
| 工事名        |                                                                                                    |                                                                                                    |                                                                                                    |                                                                                                    | を含む                                                                                                    |                                              | 124                                                                                                    |
| 契約管理番号     |                                                                                                    |                                                                                                    | を含む <b>工</b>                                                                                                    | 事場所                                                                                                    |                                                                                                    |                                              | を含                                                                                                    |
| 条件 1       | 指定しない                                                                                                    | ~                                                                                                    |                                                                                                    |                                                                                                    |                                                                                                    |                                              |                                                                                                    |
| 日付         | 更新日 🗸                                                                                                    | ~[                                                                                                    |                                                                                                    |                                                                                                    |                                                                                                    |                                              |                                                                                                    |
| 期間         | 参加受付期間 🗸                                                                                                    |                                                                                                    | ┛~                                                                                                    |                                                                                                    |                                                                                                    |                                              |                                                                                                    |
| 表示順        | ● 更新日                                                                                                    | の降順~                                                                                                    | 表示                                                                                                    | 代教                                                                                                    | 10 🗸 件ごと                                                                                                    |                                              |                                                                                                    |
| 2021/05/19 | <u>0520工事指名テスト</u>                                                                                                    | 2 210520-0                                                                                                    | 및 通常型指名<br>競争入札                                                                                                    | 土木工事                                                                                                    |                                                                                                    | 2021/05/20                                   | 財務部<br>財政課                                                                                                    |
|            |                                                                                                    |                                                                                                    |                                                                                                    |                                                                                                    |                                                                                                    |                                              |                                                                                                    |
|            |                                                                                                    |                                                                                                    |                                                                                                    |                                                                                                    |                                                                                                    |                                              |                                                                                                    |
|            |                                                                                                    |                                                                                                    |                                                                                                    |                                                                                                    |                                                                                                    |                                              |                                                                                                    |
|            | 入札方式         工種         工事名         契約管理番号         条件1         日付         期間         表示順         · 公告情報を         検索結果一覧:14         2021/05/19 | →NZ       川田田〇の301 ♥         入札方式       指定しない         工種       指定しない         工事名          契約管理番号          条件1       指定しない         日付       更新日 ♥         期間       参加受付期間 ♥         表示順       更新日 ♥         ・ 公告情報を参照するには、工事名を<br>検索結果一覧:1件のうち1 − 1件を表示         公開日       工事名         2021/05/19       * 0520工事指名テスト | 入礼方式       甘富定しない       ✓         工種       甘富定しない       ✓         工事名       ✓       ✓         契約管理番号        ✓         条件 1       甘富定しない       ✓         日村       更新日 ✓       ✓         期間       参加受付期間 ✓       ✓         表示順       更新日 ✓       ✓         文台情報を参照するには、工事名をクリックします。       検索結果一覧:1件のうち1-1件を表示         公開日       工事名       契約管理<br>番号         12       0520工事指名テスト       2         2021/05/19       ** 0520工事指名テスト       1 | ・ 182_0301 ●     ・ 182_0301 ●       入札方式     指定しない     ×       工種     指定しない     ×       工事名         契約管理番号     を含む     13       条件 1     指定しない     ×       日付     更新日 ▼     ●       期間     参加受付期間 ▼     ●       表示順     更新日 ▼     ●       表示順     更新日 ▼     ●       表示順     更新日 ▼     ●       表示順     更新日 ▼     ●       表示順     更新日 ▼     ●       表示順     更新日 ▼     ●       表示順     更新日 ▼     ○       表示順     ●     ●       ●     ●     ●       ●     ●     ●       ●     ●     ●       ●     ●     ●       ●     ●     ●       ●     ●     ●       ●     ●     ●       ●     ●     ●       ●     ●     ●       ●     ●     ●       ●     ●     ●       ●     ●     ●       ●     ●     ●       ●     ●     ●       ●     ●     ●       ●     ●       ●     ● | ・     ・     ・     ・     ・     ・     ・     ・     ・     ・     ・     ・     ・     ・     ・     ・     ・     ・     ・     ・     ・     ・     ・     ・     ・     ・     ・     ・     ・     ・     ・     ・     ・     ・     ・     ・     ・     ・     ・     ・     ・     ・     ・     ・     ・     ・     ・     ・     ・     ・     ・     ・     ・     ・     ・     ・     ・     ・     ・     ・     ・     ・     ・     ・     ・     ・     ・     ・     ・     ・     ・     ・     ・     ・     ・     ・     ・     ・     ・     ・     ・     ・     ・     ・     ・     ・     ・     ・     ・     ・     ・     ・     ・     ・     ・     ・     ・     ・     ・     ・     ・     ・     ・     ・     ・     ・     ・     ・     ・     ・     ・     ・     ・     ・     ・     ・     ・     ・     ・     ・     ・     ・     ・     ・     ・     ・     ・     ・     ・     ・     ・     ・     ・     ・     ・     ・< | 小社     1000000000000000000000000000000000000 | Att.方式     目前と0801 □     Att.方式     日前と0801 □       工種     日前にしない     ×       工事名     ど含む       契約管理番号     ど含む       案件1     日前にしない       日前     更新日 ∨       夏新日 ∨     2000       夏新日 ∨     2000       夏新日 ∧     100 ∨       100 ∨     100 ∨       100 ∨     100 ∨       100 ∨     100 ∨       100 ∨     100 ∨       100 ∨     100 ∨       100 ∨     100 ∨       100 ∨     100 ∨       100 ∨     100 ∨ |

| <i>(巹</i> http://asp-demo/ - 入札情報      | 報公開システム - Internet Explorer | - 🗆 X               |
|----------------------------------------|-----------------------------|---------------------|
|                                        |                             | 発注情報閲覧              |
|                                        | <b>8</b> 44                 | 戻る                  |
| 12 1 1 1 1 1 1 1 1 1 1 1 1 1 1 1 1 1 1 | 更新日:2021/05/20              |                     |
| second research to the second second   | 年度                          | 2021年度              |
| 発注見通し情報検索                              | 工事名                         | 0520工事指名テスト         |
|                                        | 契約管理番号                      | 20210520-01         |
| 坐注情報检索                                 | 入札方式                        | 通常型指名競争入札           |
| SEAT IN HUISEN                         | 工種                          | 土木工事                |
|                                        | 工事場所                        |                     |
| 入札・契約情報検索                              | 工事概要                        |                     |
|                                        | 公開日                         | 2021/05/19          |
| <b>在加速和</b> 16.5                       | 指名通知開始                      | 2021/05/20 12:00    |
| 石渟頂軟快条                                 | 指名通知終了                      | 2021/05/20 13:45    |
|                                        | 入札締切日時                      | 2021/05/20 14:00    |
| 指名停止情報                                 | 開札日                         | 2021/05/20          |
|                                        | 予定価格(税抜)                    |                     |
|                                        | 条件1                         | 指定しない               |
| お知らせ                                   | 条件2                         |                     |
|                                        | 備老                          |                     |
| 受注者用                                   | 調査の                         |                     |
| トッフメニューへ                               | 入札公告等ファイル 1                 | 入札公告ファイル doc        |
|                                        |                             |                     |
|                                        | 入札公告等ファイル3                  |                     |
|                                        | Video E G > V TV O          |                     |
|                                        | 指名状況                        |                     |
|                                        | 指名理由                        |                     |
|                                        |                             | 業者名                 |
|                                        | (株)テスト工務店01                 |                     |
|                                        | ※添付ファイルは次ず「保友」を             | 選択ノダウンロードした後に聞いて下さい |
|                                        |                             | 1                   |
|                                        |                             |                     |
|                                        | バスリード人力                     |                     |
|                                        |                             |                     |
| 入札公告(                                  | よ入札公告等                      | ファイルの箇所に掲載されます。     |
| 発注図書等                                  | 等の取得には                      | パスワードが必要になります。      |
|                                        |                             |                     |
| 指名通知                                   | 書に記載のパ                      | スワードを入力します。         |

|                                          |          | 業者番号、業者名称と案件バスワードを入力して下さい。             |
|------------------------------------------|----------|----------------------------------------|
| 電子入机システム                                 | 調達機関     | 北上市                                    |
| 発注見通し情報検索                                | 案件名称     | 0520工事指名テスト                            |
| 発注情報検索                                   | 業者番号     | 9900001 半角英数字入力(9桁)                    |
|                                          | 業者名 ★    | テスト工務店01                               |
| 入札・契約情報検索                                | 案件パスワード★ | * ●●●●●●●●●●●●●●●●●●●●●●●●●●●●●●●●●●●● |
| 名簿情報検索                                   | 担当者名     | テスト 太郎 全角20文字以内                        |
| 指名停止情報                                   | 電話番号     | 03-0000-0000 半角(例:03-0000-0000)        |
| お知らせ                                     | メールアドレス  | xxxxxxxxxxxxxxxxxxxxxxxxxxxxxxxxxxxx   |
| 受注者用<br>トップメニューヘ                         |          | ログイン クリア 戻る                            |
| javascript:doEdit('00103404004020210520- | 01');    | <b>125%</b>                            |

発注情報(制限あり)ログイン

🥌 http://asp-demo/ - 入札情報公開システム - Internet Explorer

×

| 승, 내 노랑                                                                                                    |                         | 発注情報閲覧           |   |
|----------------------------------------------------------------------------------------------------|-------------------------|------------------|---|
|                                                                                                    |                         |                  | [ |
| 于人族之人子鱼                                                                                                    | 更新日:2021/05/20          |                  |   |
| And the second second second second second second second second second second second second second second second | 年度                      | 2021年度           |   |
| 見通し情報検索                                                                                                    | 工事名                     | 0520工事指名テスト      |   |
|                                                                                                    | 契約管理番号                  | 20210520-01      |   |
| 注槽報检查                                                                                                    | 入札方式                    | 通常型指名競争入札        |   |
| 21月刊(1天)元                                                                                                    | 工種                      | <u>土木工事</u>      |   |
|                                                                                                    | 工事場所                    |                  |   |
| ·契約情報検索                                                                                                    | 工事概要                    |                  |   |
|                                                                                                    | 公開日                     | 2021/05/19       |   |
|                                                                                                    | 指名通知開始                  | 2021/05/20 12:00 |   |
| 溝情報筷案                                                                                                    | 指名通知終了                  | 2021/05/20 13:45 |   |
|                                                                                                    | 入札締切日時                  | 2021/05/2010:48  |   |
| 名停止情報                                                                                                    | 開料口                     | 2021/05/2014:00  |   |
|                                                                                                    | 予宁体权(彩技)                | 2021/03/20       |   |
| CONTRACTOR AND A REAL PROPERTY OF                                                                                | 1、上間116(10,1次)<br>タ.件 1 |                  |   |
| お知らせ                                                                                                    | 米日日                     |                  |   |
|                                                                                                    | 本日2 借半                  |                  |   |
| 主者用                                                                                                    | 1月75                    |                  |   |
| プメニューへ                                                                                                    |                         | 以初の印度以及示         |   |
|                                                                                                    | 人化公合寺ノアイルト              |                  |   |
|                                                                                                    | 入札公告寺ノアイル2              |                  |   |
|                                                                                                    | 入札公告寺 ノアイル3             |                  |   |
|                                                                                                    | 化夕井河                    |                  |   |
|                                                                                                    | 18-11八儿                 |                  |   |
|                                                                                                    | 指名理出                    |                  |   |
|                                                                                                    |                         | 業者名              |   |
|                                                                                                    | (株)テスト上務店01             |                  |   |
|                                                                                                    | 79.22.571-5             |                  |   |
|                                                                                                    | <b>光</b> 注図書            |                  |   |
|                                                                                                    | 発圧図書ファイル                |                  |   |
|                                                                                                    |                         |                  |   |
|                                                                                                    |                         |                  |   |
|                                                                                                    |                         | <del></del>      |   |
|                                                                                                    |                         |                  |   |
| · · · · · · · · · · · · · · · · · · ·                                                                            |                         | (キーナシャン)         |   |
| 计划書言                                                                                                    | テリノアイ ルカ                | い衣 不 されたり        |   |
|                                                                                                    |                         |                  |   |

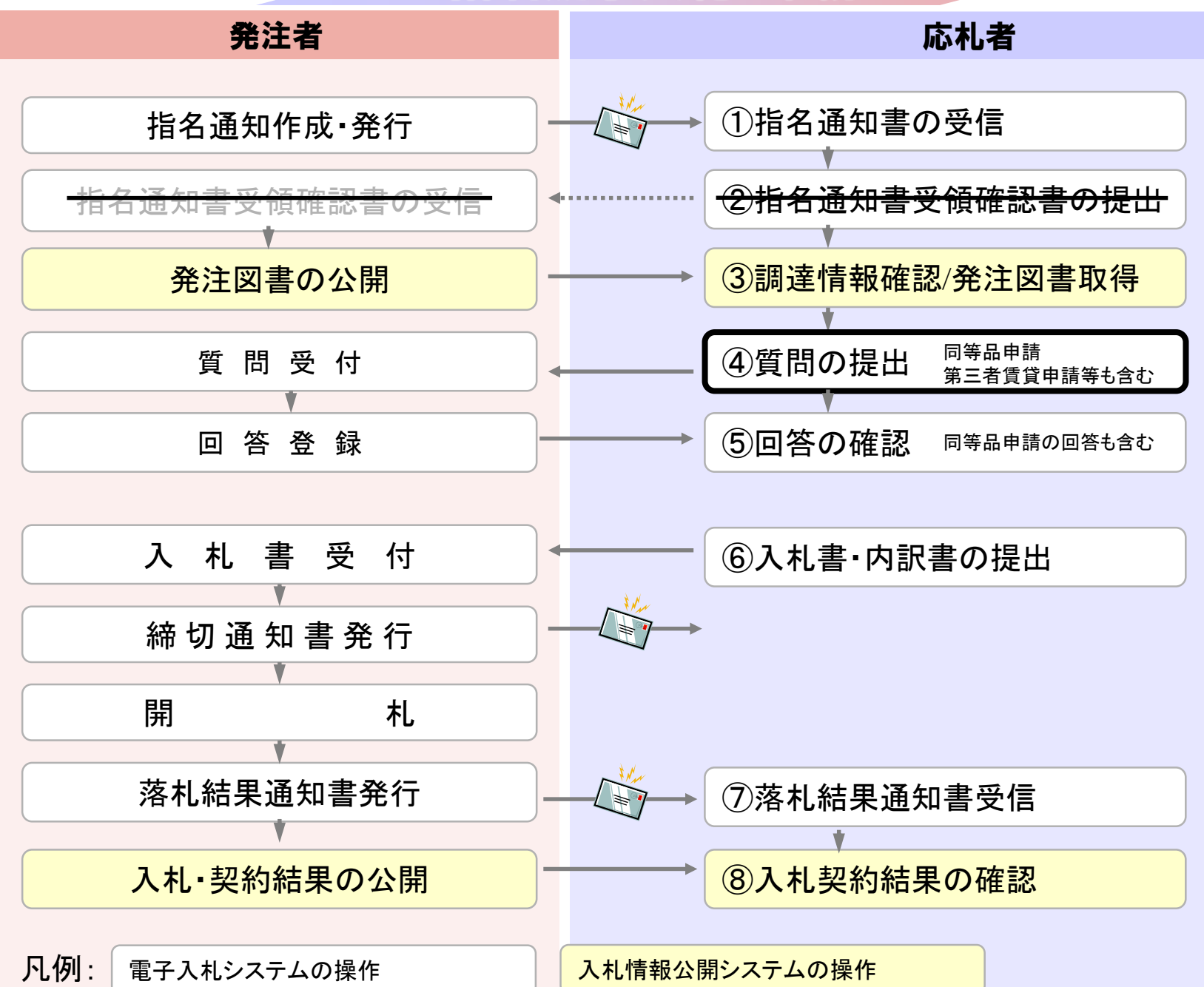

| 入机システム/             | 入札情報サービス 電子入札:                                       | レステム 検証機能 説明要求                                                                                                    |                                                                                                    |
|---------------------|------------------------------------------------------|----------------------------------------------------------------------------------------------------|----------------------------------------------------------------------------------------------------|
| 医件検索                |                                                      | 調達案件検索                                                                                                    |                                                                                                    |
| <b>《件検索</b>         | 部局                                                   | 財務部                                                                                                    | <b>~</b>                                                                                                    |
| 《件一覧<br>代況一覧<br>者情報 | 課所                                                   | <b>▼全て</b> 〕<br>財政課                                                                                                    |                                                                                                    |
| 一夕表示                |                                                      | IL<br>工事                                                                                                    | <br> コンサル                                                                                                    |
|                     | 入札方式                                                 | <ul> <li>         ・         ・         ・</li> <li>         ・         ・</li> <li>         ・</li> <li>         ・</li></ul> | <ul> <li>▼全て</li> <li>□ 通常型指名競争入札</li> <li>□ 随意契約</li> </ul>                                                                                            |
|                     | 工事種別/<br>コンサル種別                                      | <ul> <li>▼全て</li> <li>土木工事</li> <li>建築工事</li> <li>大工工事</li> <li>左官工事</li> </ul>                                                                                                    | <ul> <li>▼全て</li> <li>測量</li> <li>建設コンサルタント(建築関係)</li> <li>建設コンサルタント(土木関係)</li> <li>・</li> <li>・</li> <li>・</li> <li>・</li> <li>・</li> <li>・</li> </ul> |
|                     | 案件状態                                                 | □ 結果登録済の案件を表示しない場合はま                                                                                                    | ✓                                                                                                    |
|                     | 検索日付                                                 | 指定しない        から       まで                                                                                                    |                                                                                                    |
|                     | <ul> <li>● 契約管理番号 ※完全一致検索</li> <li>○ 案件番号</li> </ul> | □ 契約管理番号また                                                                                                    | には案件番号のみの場合はチェックしてください                                                                                                    |
|                     | 案件名称                                                 |                                                                                                    |                                                                                                    |
|                     | 表示件数                                                 | 10 ✔ 件                                                                                                    |                                                                                                    |

| http://asp-demo/ - CALS/EC - Internet Explorer |                                               | - 0    | × |
|------------------------------------------------|-----------------------------------------------|--------|---|
|                                                | 2021年06月21日 14時04分 <b>CALS/EC 電子入札システム</b>    |        | Ø |
| 電子入札システム 入札情報サービス                              | 電子入札システム 検証機能 説明要求                            |        |   |
|                                                | 必要なファイルを読み込んでいますので<br>時刻表示がされるまで、操作をしないでください。 |        |   |
|                                                | Pin番号入力ダイアログ ー ロ ×<br>PIN番号を入力してください。         |        |   |
|                                                | PIN番号:<br>担当者:                                |        |   |
|                                                | 0 K ++>セル                                     |        |   |
|                                                |                                               |        |   |
|                                                |                                               | € 125% |   |

×

-

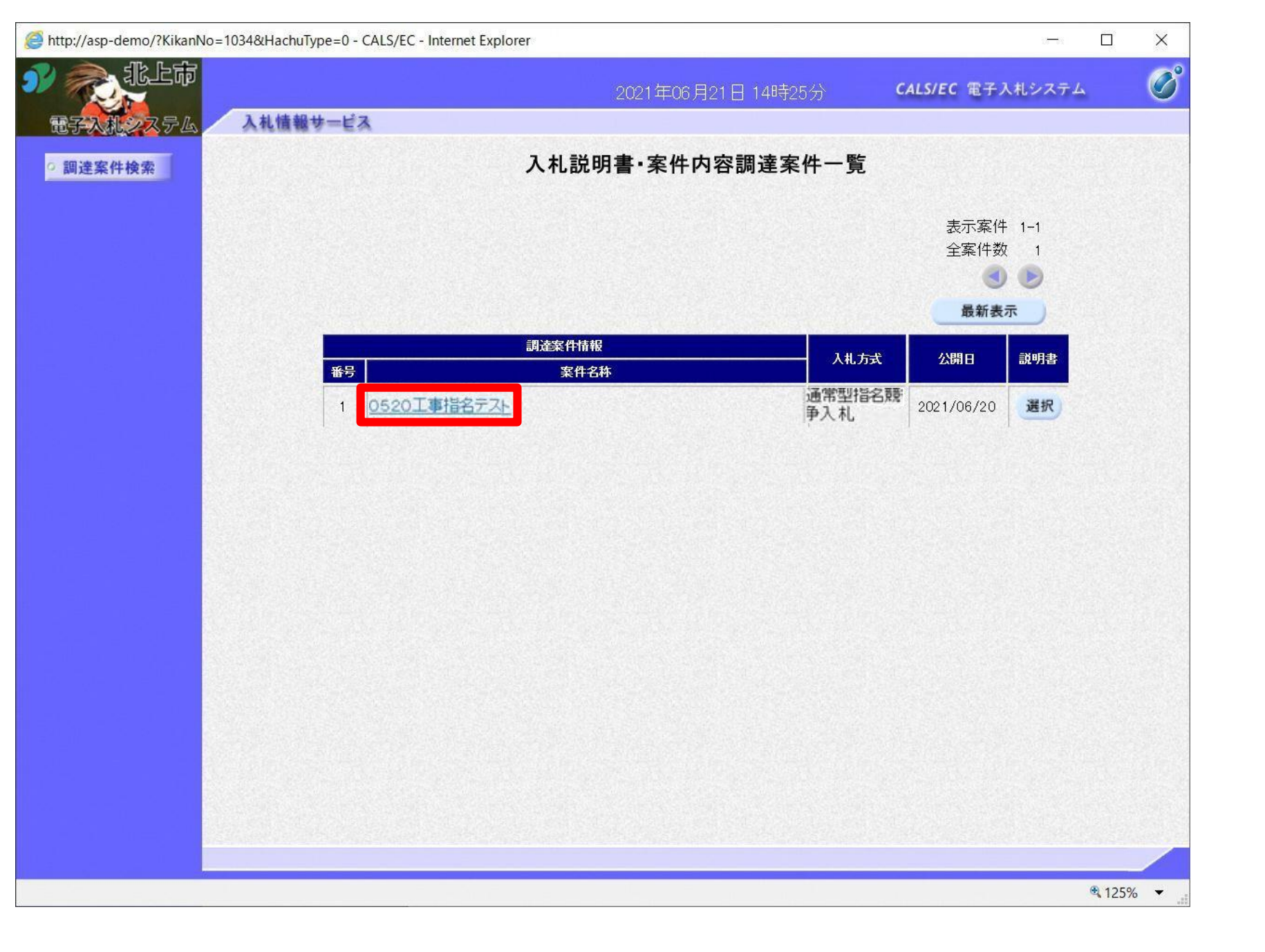

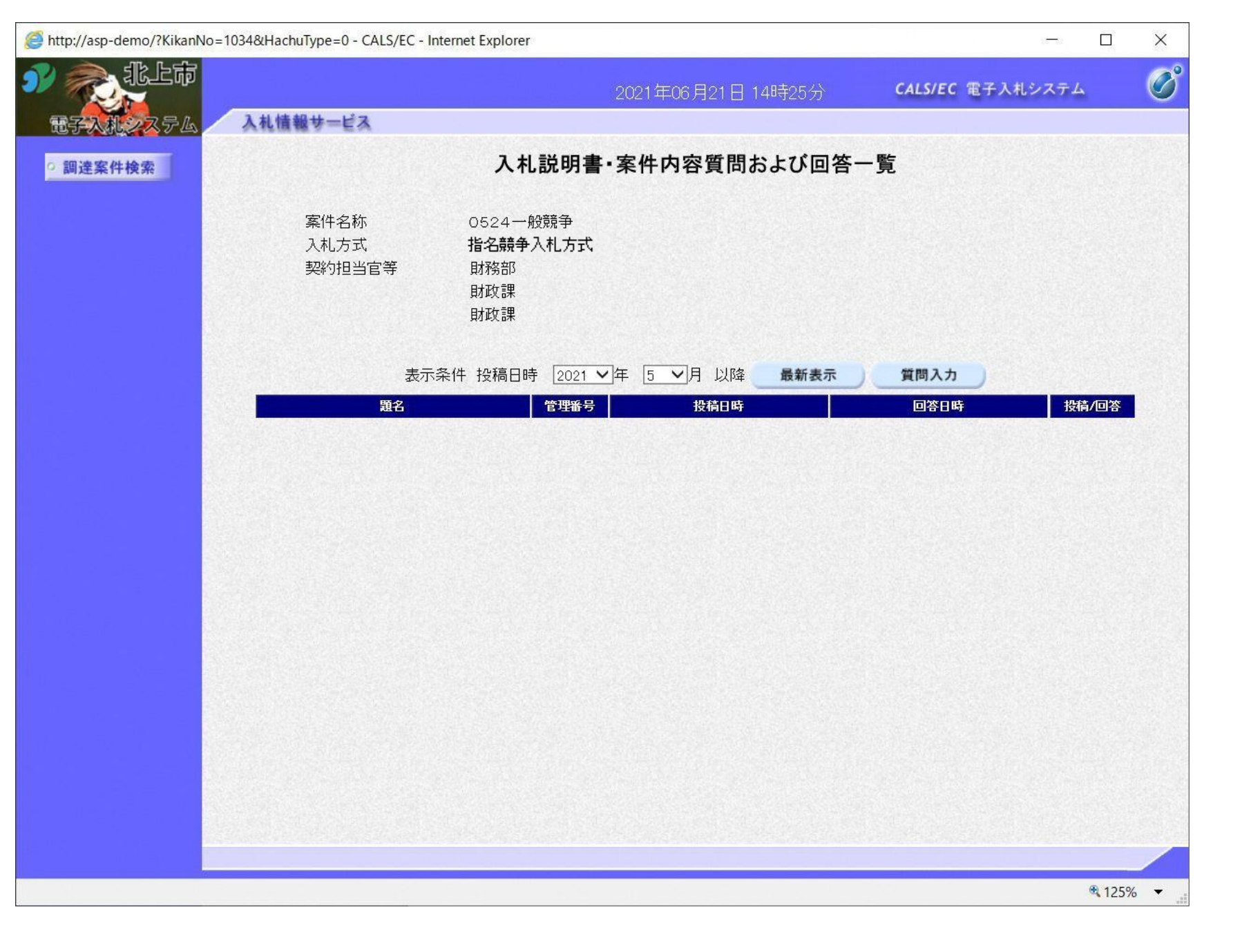

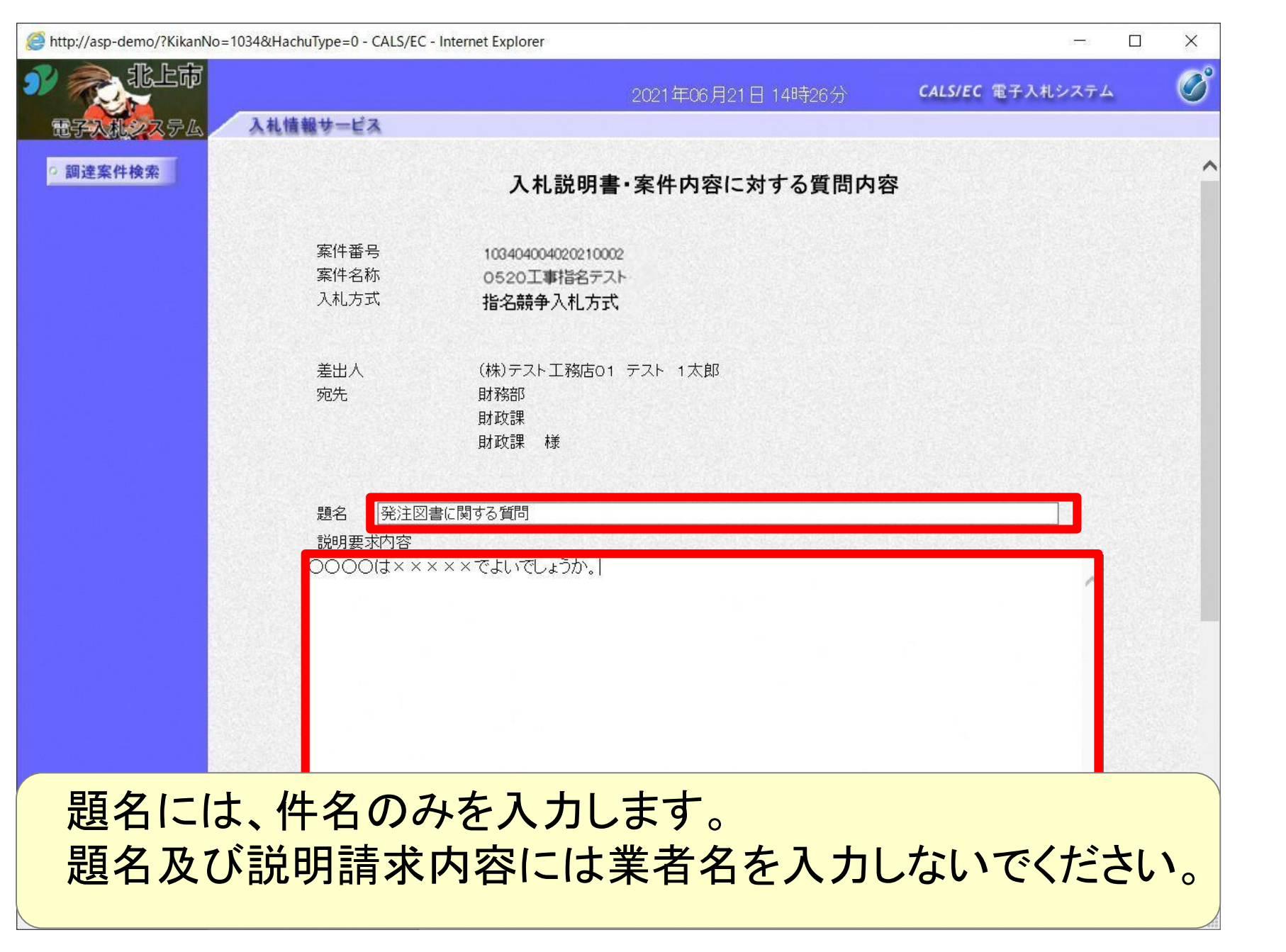

|                                                                                                    | 2021年(                                                                                                    | )6月21日 14時26分                       | CALS/EC 電子入札システム                                                                                                    | V   |
|----------------------------------------------------------------------------------------------------|----------------------------------------------------------------------------------------------------|-------------------------------------|----------------------------------------------------------------------------------------------------|-----|
|                                                                                                    | 入札情報サービス                                                                                                    |                                     |                                                                                                    |     |
| 調達案件検索                                                                                                    | 暗々、「怒汗肉事に開まる疑問                                                                                                    |                                     | the second second second second second second second second second second second second second second second s                                                                                                    | 1   |
|                                                                                                    |                                                                                                    |                                     |                                                                                                    |     |
|                                                                                                    | $\boxed{\bigcirc}$                                                                                                    |                                     | <u>an serie de la serie de la serie de la serie de la serie de la serie de la serie de la serie de la serie de la s</u> erie de la serie de la serie de |     |
|                                                                                                    |                                                                                                    |                                     | ^                                                                                                    |     |
|                                                                                                    |                                                                                                    |                                     |                                                                                                    |     |
|                                                                                                    | •                                                                                                    |                                     |                                                                                                    |     |
| 貝科の添刊                                                                                                    |                                                                                                    |                                     |                                                                                                    |     |
| 貢料の添加<br>質 「                                                                                                    | 問質問に付随する資料等がある場合                                                                                                    | のみ、添付をお願                            | いします。                                                                                                    |     |
| 資料の添加<br>質 「<br>同等品申                                                                                                    | ・<br>問 …質問に付随する資料等がある場合<br>清 …カタログの写しなどを添付願います                                                                                                    | のみ、添付をお願<br>。                       | いします。                                                                                                    |     |
| <ul> <li>頁740/添19</li> <li>質</li> <li>同等品申</li> <li>第三者賃貸申</li> </ul>                                                                                                    | ・<br>問 …質問に付随する資料等がある場合<br>請 …カタログの写しなどを添付願います<br>請 …自ら及び第三者をして貸し付けでき                                                                                | のみ、添付をお願<br>。<br>る能力を有するこ           | いします。<br>ことの証明書の添付が必                                                                                                    | 要です |
| 資料の添<br>質<br>同等品申<br>第三者賃貸申                                                                                                    | ・<br>問 …質問に付随する資料等がある場合<br>請 …カタログの写しなどを添付願います<br>請 …自ら及び第三者をして貸し付けでき                                                                                | のみ、添付をお願<br>。<br>る能力を有するこ           | いします。<br>ことの証明書の添付が必                                                                                                    | 要です |
| 資料の添加<br>質<br>同等品申<br>第三者賃貸申                                                                                                    | 問 …質問に付随する資料等がある場合<br>請 …カタログの写しなどを添付願います<br>請 …自ら及び第三者をして貸し付けでき                                                                                     | のみ、添付をお願<br>。<br>る能力を有するこ           | いします。<br>ことの証明書の添付が必                                                                                                    | 要です |
| 資料の添<br>質<br>同等品申<br>第三者賃貸申<br>データを添                                                                                                    | 。<br>問 …質問に付随する資料等がある場合<br>請 …カタログの写しなどを添付願います<br>請 …自ら及び第三者をして貸し付けでき<br>付するには、                                                                      | のみ、添付をお願。<br>る能力を有するこ               | いします。<br>ことの証明書の添付が必                                                                                                    | 要です |
| <ul> <li>              千円の添</li></ul>                                                                                                    | ・<br>問 …質問に付随する資料等がある場合<br>請 …カタログの写しなどを添付願います<br>請 …自ら及び第三者をして貸し付けでき<br>付するには、<br>のボタンをクリック                                                         | のみ、添付をお願<br>。<br>る能力を有するこ           | いします。<br>ことの証明書の添付が必                                                                                                    | 要です |
| 資料の<br>質<br>同<br>等<br>品<br>申<br>第<br>三<br>者<br>賃<br>貸<br>申<br>デ<br>一<br>夕<br>を<br>添<br>へ<br>「<br>「                                                                                                    | 問…質問に付随する資料等がある場合<br>請…カタログの写しなどを添付願います<br>請…自ら及び第三者をして貸し付けでき<br>付するには、<br>のボタンをクリック                                                                 | のみ、添付をお願。<br>る能力を有するこ               | いします。<br>ことの証明書の添付が必                                                                                                    | 要です |
| <ul> <li></li></ul>                                                                                                    | ・<br>問 …質問に付随する資料等がある場合<br>請 …カタログの写しなどを添付願います<br>請 …自ら及び第三者をして貸し付けでき<br>付するには、<br>がタンをクリック<br>データを選択し、「開く」をクリック                                     | のみ、添付をお願<br>。<br>る能力を有するこ           | いします。<br>ことの証明書の添付が必                                                                                                    | 要です |
| <ul> <li></li></ul>                                                                                                    | 問 …質問に付随する資料等がある場合<br>請 …カタログの写しなどを添付願います<br>請 …自ら及び第三者をして貸し付けでき<br>付するには、<br>がタンをクリック<br>データを選択し、「開く」をクリック<br>料追加」をクリック                             | のみ、添付をお願<br>。<br>る能力を有するこ           | いします。<br>ことの証明書の添付が必                                                                                                    | 要です |
| <ul> <li></li></ul>                                                                                                    | 問 …質問に付随する資料等がある場合<br>請 …カタログの写しなどを添付願います<br>請 …自ら及び第三者をして貸し付けでき<br>付するには、<br>がタンをクリック<br>データを選択し、「開く」をクリック<br>料追加」をクリック                             | のみ、添付をお願<br>。<br>る能力を有するこ<br>7      | いします。                                                                                                    | 要です |
| <ul> <li>              日 料の添</li></ul>                                                                                                    | 問 …質問に付随する資料等がある場合<br>請 …カタログの写しなどを添付願います<br>請 …自ら及び第三者をして貸し付けでき<br>「するには、<br>「「するには、<br>「「「「「「」」」<br>「「「」」をクリック<br>「「」」をクリック<br>ファイルはExcel・PDFどちらのフ | のみ、添付をお願<br>。<br>る能力を有するこ<br>アイル形式で | いします。<br>ことの証明書の添付が必<br>も構いません。                                                                                                    | 要です |
| <ul> <li>  百<br/>件の添<br/>竹<br/>質<br/>同<br/>等<br/>品<br/>申<br/>第<br/>三<br/>者<br/>賃<br/>貸<br/>申<br/>第 </li> <li>  デ<br/>一<br/>夕を添<br/>(1)「参照」の<br/>②<br/>提出する<br/>③<br/>「添付資<br/>※<br/>添付する  </li> </ul> | 問 …質問に付随する資料等がある場合<br>請 …カタログの写しなどを添付願います<br>請 …自ら及び第三者をして貸し付けでき<br>付するには、<br>がタンをクリック<br>データを選択し、「開く」をクリック<br>料追加」をクリック<br>ファイルはExcel・PDFどちらのフ      | のみ、添付をお願。<br>る能力を有するこ<br>ア          | いします。<br>ことの証明書の添付が必<br>も構いません。                                                                                                    | 要です |
| <ul> <li></li></ul>                                                                                                    | 問 …質問に付随する資料等がある場合<br>請 …カタログの写しなどを添付願います<br>請 …自ら及び第三者をして貸し付けでき<br>付するには、<br>がタンをクリック<br>データを選択し、「開く」をクリック<br>料追加」をクリック<br>ファイルはExcel・PDFどちらのフ      | のみ、添付をお願。<br>る能力を有するこ<br>アイル形式で     | いします。<br>ことの証明書の添付が必<br>も構いません。                                                                                                    | 要です |

| 2 | g |
|---|---|
| 2 | J |

₹ 125% ▼

| http://asp-demo/?KikanNo | =1034&HachuType=0 - CALS/EC - Interr | net Explorer                                  | 20-31                   |             | × |
|--------------------------|--------------------------------------|-----------------------------------------------|-------------------------|-------------|---|
| N RLT                    |                                      | 2021年06月21日 14時26分                            | <b>CALS/EC</b> 電子入札システム |             | Ø |
| 電子入机システム                 | 入札情報サービス                             |                                               |                         |             |   |
| ○ 調達案件検索                 |                                      | 入札説明書・案件内容に対する質問内                             | 容                       |             |   |
|                          | 案件番号<br>案件名称<br>入札方式                 | 103404004020210002<br>0520工事指名テスト<br>指名競争入札方式 |                         |             |   |
|                          | 差出人<br>宛先                            | (株)テスト工務店01 テスト 1太郎<br>財務部<br>財政課<br>財政課 様    |                         |             |   |
|                          | 題名                                   | 発注図書に関する質問                                    |                         |             |   |
|                          | 質問内容                                 |                                               |                         |             |   |
|                          | 0000( <b>1</b> ×××××                 | 〈でよいでしょうか。                                    |                         |             |   |
|                          |                                      | ¥<br>登録 戻る                                    | 質問回答.doc                |             |   |
|                          |                                      |                                               |                         | _           |   |
|                          |                                      |                                               |                         | <b>125%</b> | • |

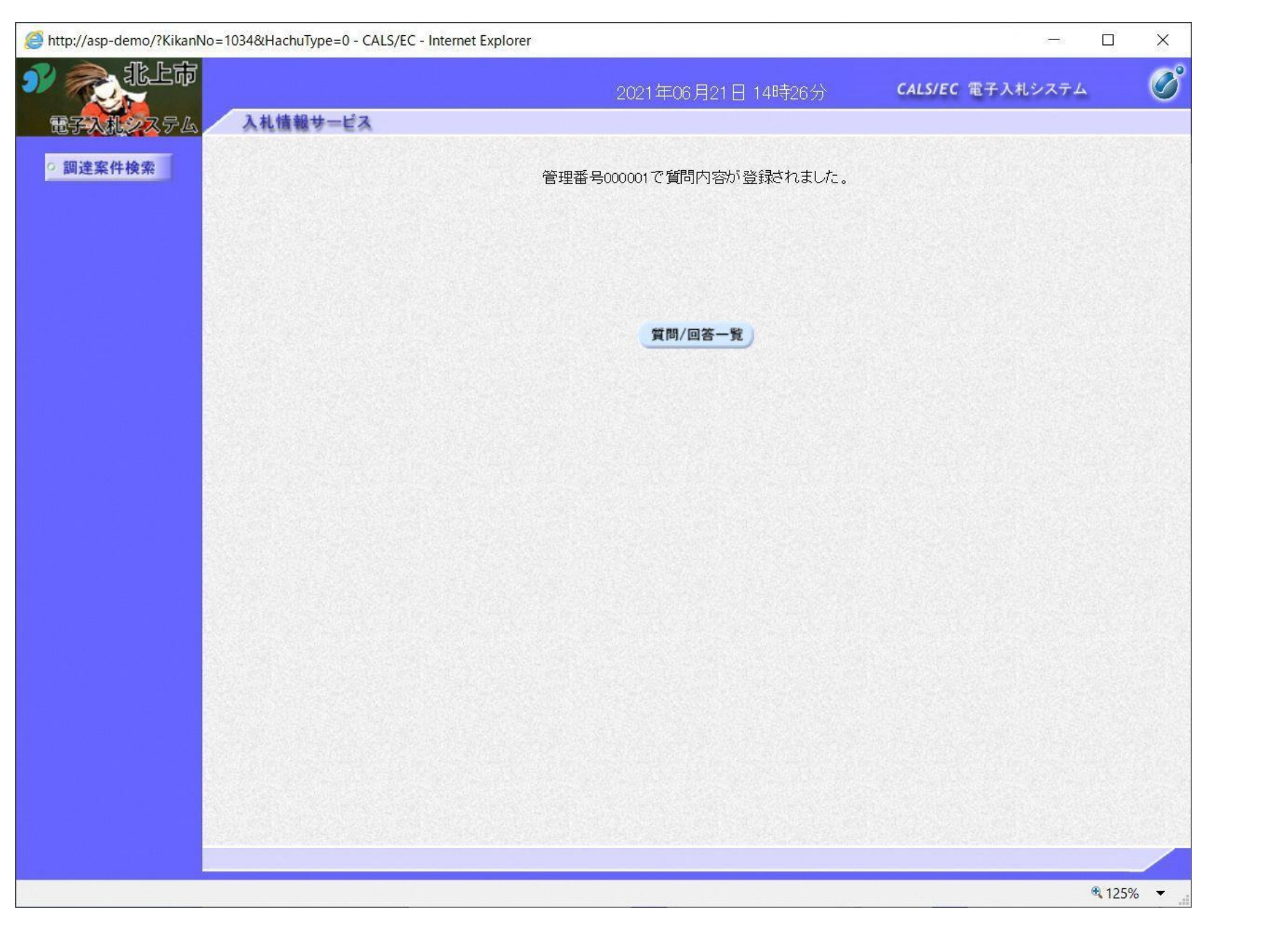

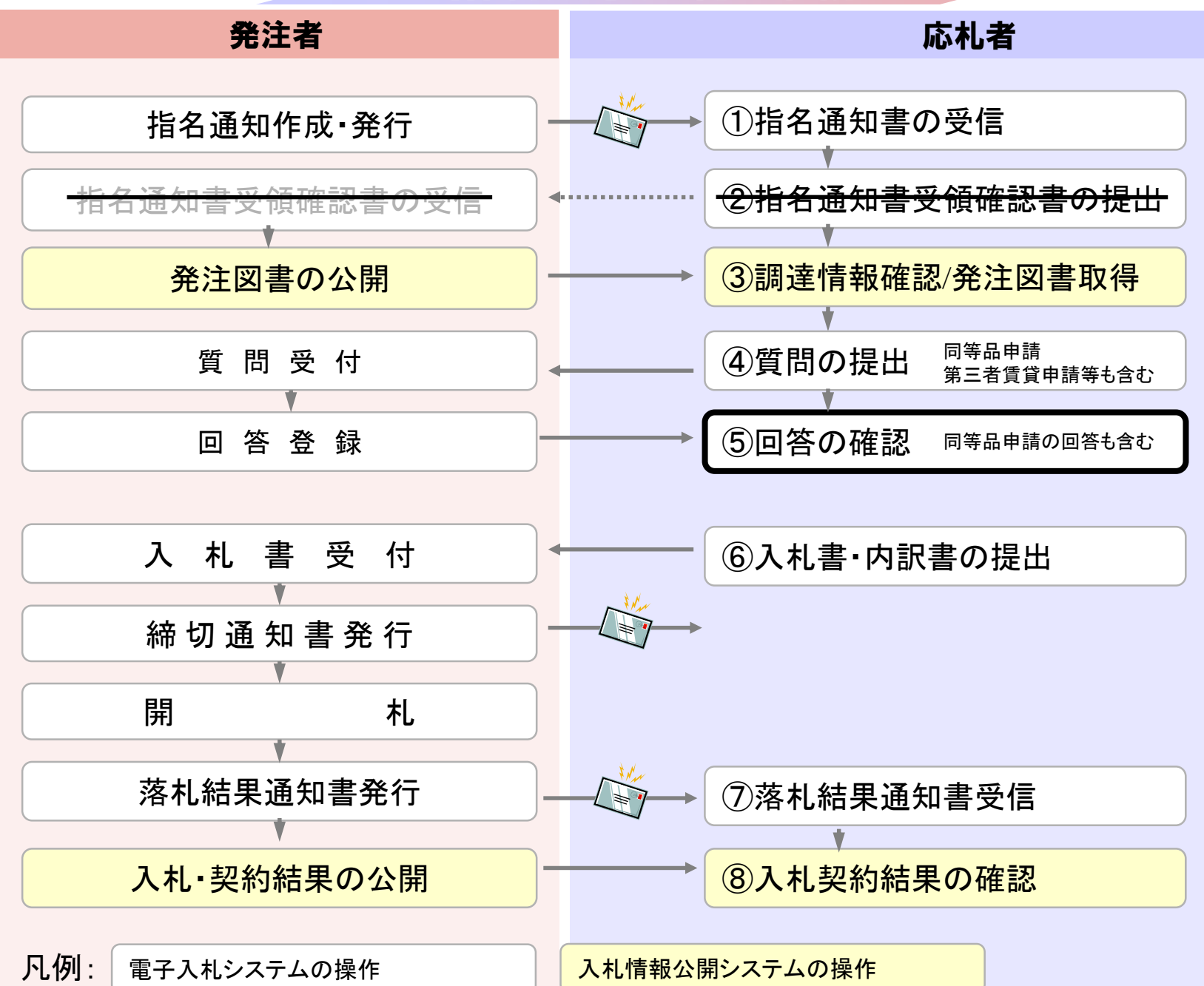

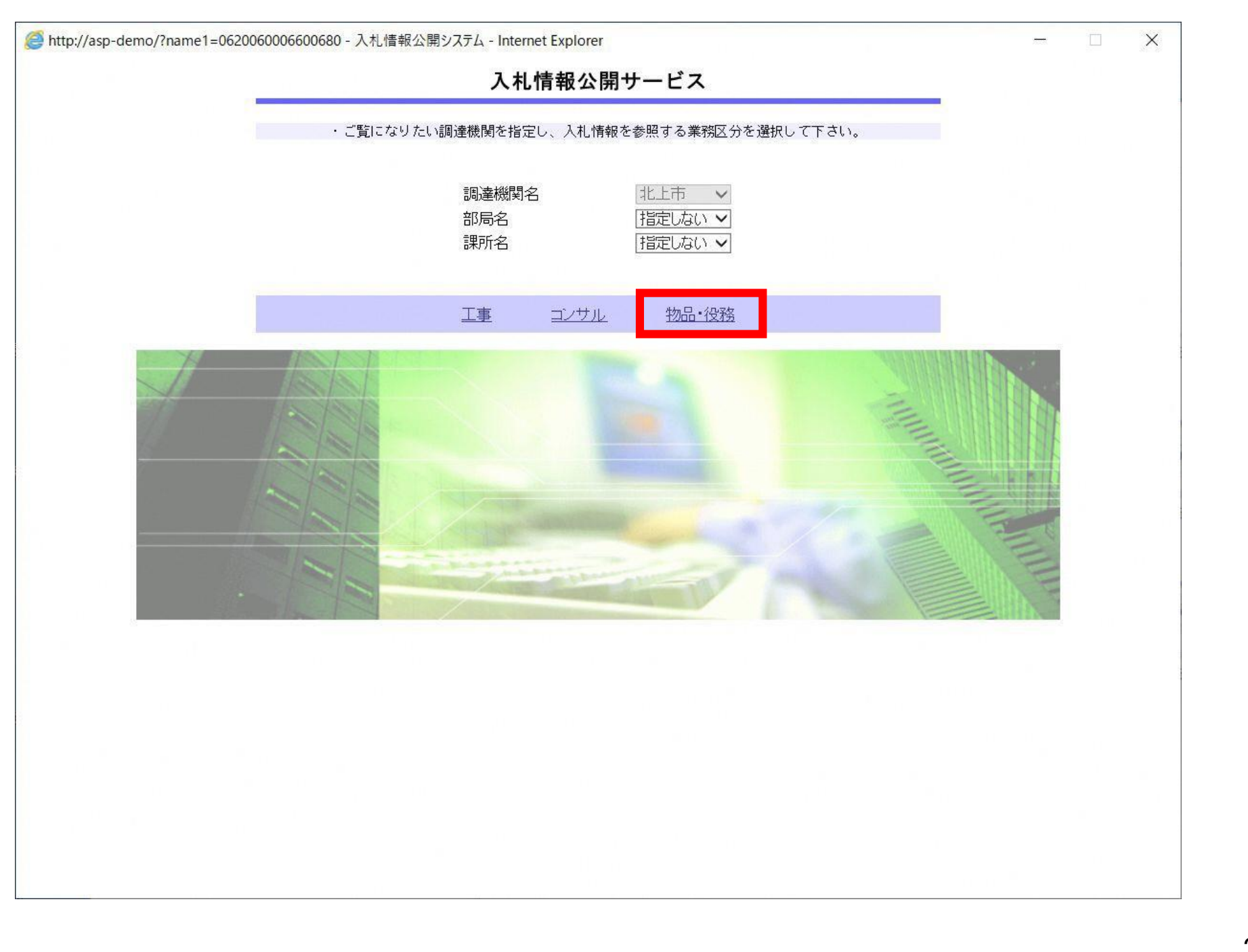

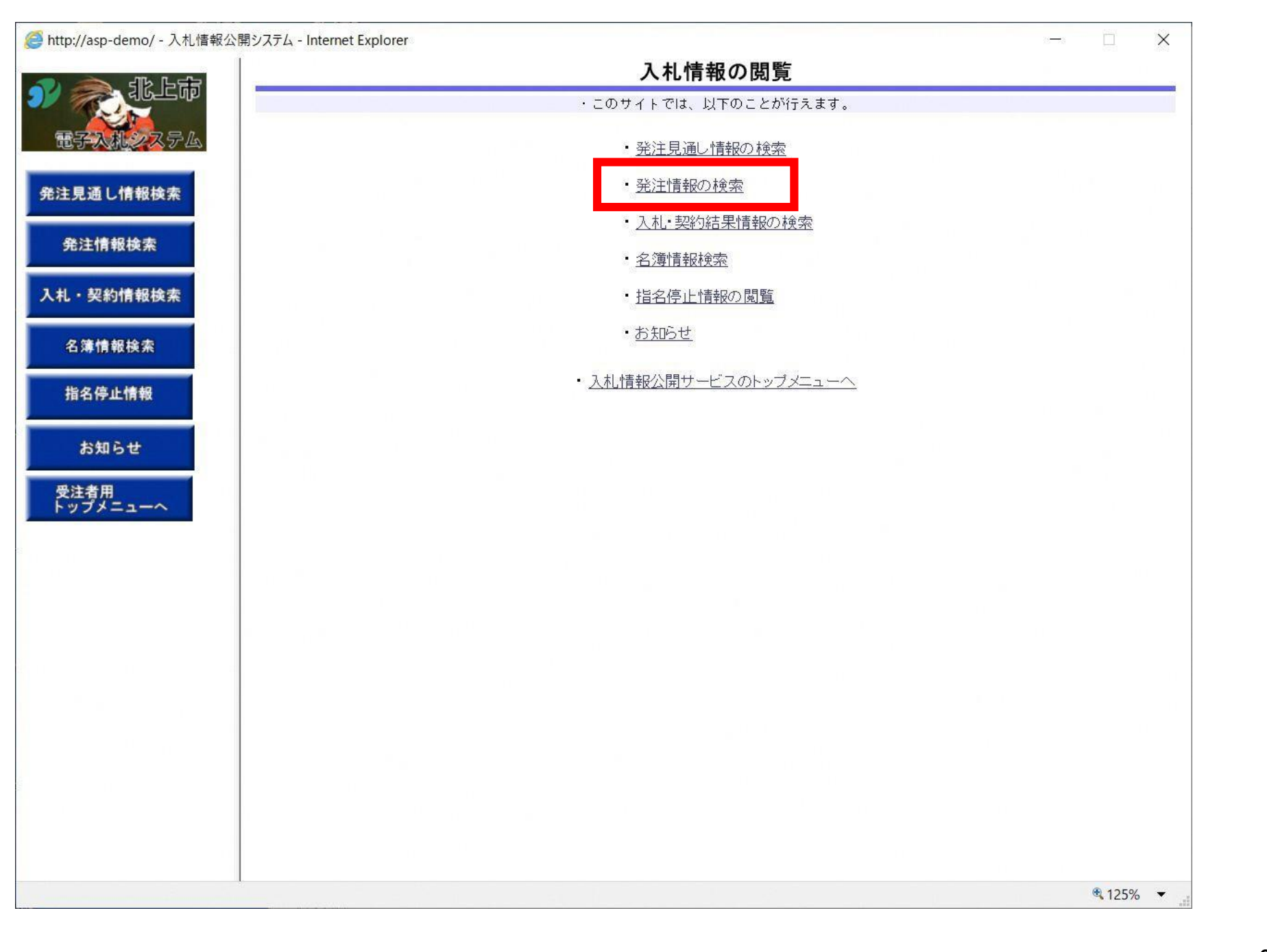

|                  |         |                   | a.                  | 発注情報            | 食索             |           |     | 5595 |
|------------------|---------|-------------------|---------------------|-----------------|----------------|-----------|-----|------|
|                  |         |                   |                     |                 |                |           | 検索  | クリア  |
| 電子入机システム         | 年度      | 指定しない <b>&gt;</b> |                     | パス              | ワード制限          | 指定しない 🗸   |     |      |
|                  | 入札方式    | 指定しない             | ~                   | 案件              | 区分             | 指定しない 🗸   |     |      |
| 主見通し情報検索         | 工種      | 指定しない             | ~                   |                 |                |           |     |      |
|                  | 工事名     |                   |                     |                 |                | を含む       |     |      |
| 発注情報検索           | 契約管理番号  |                   |                     | を含む <b>エ事</b>   | 場所             |           |     | を含む  |
|                  | 条件 1    | 指定しない             | ~                   |                 |                |           |     |      |
| ・契約情報検索          | 日付      | ● 更新日 ✔           |                     |                 |                |           |     |      |
| 名簿情報検索           | 期間      | 参加受付期間 🗸          |                     | ~               | 0              |           |     |      |
|                  | 表示順     | 更新日 くの            | 降順 🖌                | 表示              | 件数             | 10 💙 件ごと  |     |      |
| 指名停止情報           | · 公告情報を | を参照するには、工事名をク     | リックします。             |                 |                |           |     |      |
| お知らせ             | 公開日     | 工事名               | 契約管理<br>番号          | 入札方式            | 工種             | 工事場所      | 開札日 | 課所名  |
| €注者用<br>→ップメニューへ |         |                   |                     |                 |                |           |     |      |
|                  |         | Web               | っページからのメッ           | セージ             |                | ×         |     |      |
|                  |         |                   |                     |                 |                |           |     |      |
|                  |         |                   | PQBE000             | :条件が指定          | されていないため       | 全件を表示します。 |     |      |
|                  |         |                   |                     | :条件が指定<br>tか?   | されていないため       | 全件を表示します。 |     |      |
|                  |         |                   | PQBE000<br>よろしいです   | :条件が指定<br>けか?   | されていないため       | 全件を表示します。 |     |      |
|                  |         |                   | ? PQBE000<br>よろしいです | Ⅱ:条件が指定<br>すか?  | されていないため       | 全件を表示します。 |     |      |
|                  |         |                   | ? PQBE000<br>よろしいです | 11:条件が指定<br>けか? | されていないため<br>OK | 全件を表示します。 |     |      |

快系余件を指定しないと、確認のメッセーンか表示されます。 対象を絞り込みたい場合は検索条件を指定してください。

|            |                    |                   |             |            | 発注情           | 報倫索                |          |            |            |
|------------|--------------------|-------------------|-------------|------------|---------------|--------------------|----------|------------|------------|
| 急北上市       |                    |                   |             |            | 元江旧           | +は 1天 ボ            |          |            |            |
|            |                    | 12                |             |            |               |                    |          | 検案         | 25         |
| 入机之入テム     | 年度                 | 指定しない             | ~           |            |               | バスワード制限            | 指定しない 🗸  |            |            |
|            | 入札方式               | 指定しない             | ~           |            |               | 案件区分               | 指定しない 🗸  |            |            |
| 通し情報検索     | 工種                 | 指定しない             |             | ~          |               |                    |          |            |            |
|            | 工事名                |                   |             |            |               | 1                  | を含む      |            |            |
| 情報検索       | 契約管理番号             |                   |             |            | を含む           | 工事場所               |          |            | を          |
|            | 条件 1               | 指定しない             |             | ~          |               |                    | 10       |            |            |
| 忍約情報検索     | 日付                 | 更新日 ✔             |             | ] 🗳 ~ [    |               |                    |          |            |            |
| 情報検索       | 期間                 | 参加受付期             | 間 🗸         |            |               |                    |          |            |            |
|            | 表示順                | 更新日               | ▼の隣         | 鮰✓         |               | 表示件数               | 10 🗸 件ごと |            |            |
| け<br>オニューへ | 0000<br>2021/05/19 | · <u>0520工事指名</u> | <u> テスト</u> | 20210520-0 | 및 通常型<br>競争入札 | <sup>皆名</sup> 土木工事 |          | 2021/05/20 | 財務部<br>財政課 |
|            |                    |                   |             |            |               |                    |          |            |            |
|            |                    |                   |             |            |               |                    |          |            |            |
|            |                    |                   |             |            |               |                    |          |            |            |
|            |                    |                   |             |            |               |                    |          |            |            |
|            |                    |                   |             |            |               |                    |          |            |            |
|            |                    |                   |             |            |               |                    |          |            |            |
|            |                    |                   |             |            |               |                    |          |            |            |
|            |                    |                   |             |            |               |                    |          |            |            |
|            |                    |                   |             |            |               |                    |          |            |            |
|            |                    |                   |             |            |               |                    |          |            |            |
|            |                    |                   |             |            |               |                    |          |            |            |
|            |                    |                   |             |            |               |                    |          |            |            |

| - 네> 노달리                        | -                                          | 発注情報閲覧                                                                                                    |   |
|---------------------------------|--------------------------------------------|----------------------------------------------------------------------------------------------------|---|
|                                 |                                            |                                                                                                    | 戻 |
| FARLシステム                        | ┃<br>更新日:2021/05/20                        |                                                                                                    |   |
|                                 | 年度                                         | 2021年度                                                                                                    |   |
| 通し情報検索                          | 工事名                                        | 0520丁事指名テスト                                                                                                    |   |
|                                 | 契約管理番号                                     | 20210520-01                                                                                                    |   |
| 计编程论表                           | 入机方式                                       | 通常型指名競争入札.                                                                                                    |   |
| 土 有 報 快 杀                       |                                            |                                                                                                    |   |
|                                 | 丁事場所                                       | and the second second se |   |
| 忍約情報検索                          |                                            |                                                                                                    |   |
| AND AND AND AND AND AND AND AND | 公開日                                        | 2021/05/19                                                                                                    |   |
| manage 1                        | 指名通知思验                                     | 2021/05/20 12:00                                                                                                    |   |
| 報筷案                             | 指 日本 1 1 1 1 1 1 1 1 1 1 1 1 1 1 1 1 1 1   | 2021/05/20 13:45                                                                                                    |   |
|                                 | 入扎缔切口時                                     | 2021/05/20114:00                                                                                                    |   |
| 情報                              | 間利日                                        | 2021/05/20                                                                                                    |   |
|                                 | 予宁価格(税坊)                                   | 2021/03/20                                                                                                    |   |
|                                 | <b>多件</b> 1                                | 地方 たい                                                                                                    |   |
|                                 | 本日日                                        | IB/EC/av -                                                                                                    |   |
|                                 | ホロム                                        |                                                                                                    |   |
|                                 | 理正之                                        |                                                                                                    |   |
| -~                              | D#1/1-1                                    |                                                                                                    |   |
|                                 | 入北ムロリンノイルコート                               |                                                                                                    |   |
|                                 |                                            | <u>月이민참 866</u>                                                                                                    |   |
|                                 |                                            |                                                                                                    |   |
|                                 | 指名状况                                       |                                                                                                    |   |
|                                 | 18-0-11-11-11-11-11-11-11-11-11-11-11-11-1 | *** * *                                                                                                    |   |
|                                 |                                            | ·····································                                                                                                    |   |
|                                 |                                            |                                                                                                    |   |
|                                 | ※添付ファイルは必9「保存」を:                           | 選択し、タワンロートした後に開いて下さい。                                                                                                    |   |
|                                 | ※当案件の発注図書をタワンロ                             | ートするには、ハスワート人力」ホタンを押してロクインしてくたさい。                                                                                                    |   |
|                                 | パスワード入力                                    |                                                                                                    |   |
|                                 |                                            |                                                                                                    |   |
|                                 | ※末安佐は雪子に料封免安佐3                             | रन्ते                                                                                                    |   |
|                                 | 電子入札システムで本案件を                              | こっ。<br>操作する場合は「電子入札システムへ」ボタンを押してログインしてください。                                                                                                    |   |
|                                 |                                            |                                                                                                    |   |
|                                 | 電士人札ンステムへ                                  |                                                                                                    |   |
|                                 |                                            |                                                                                                    |   |

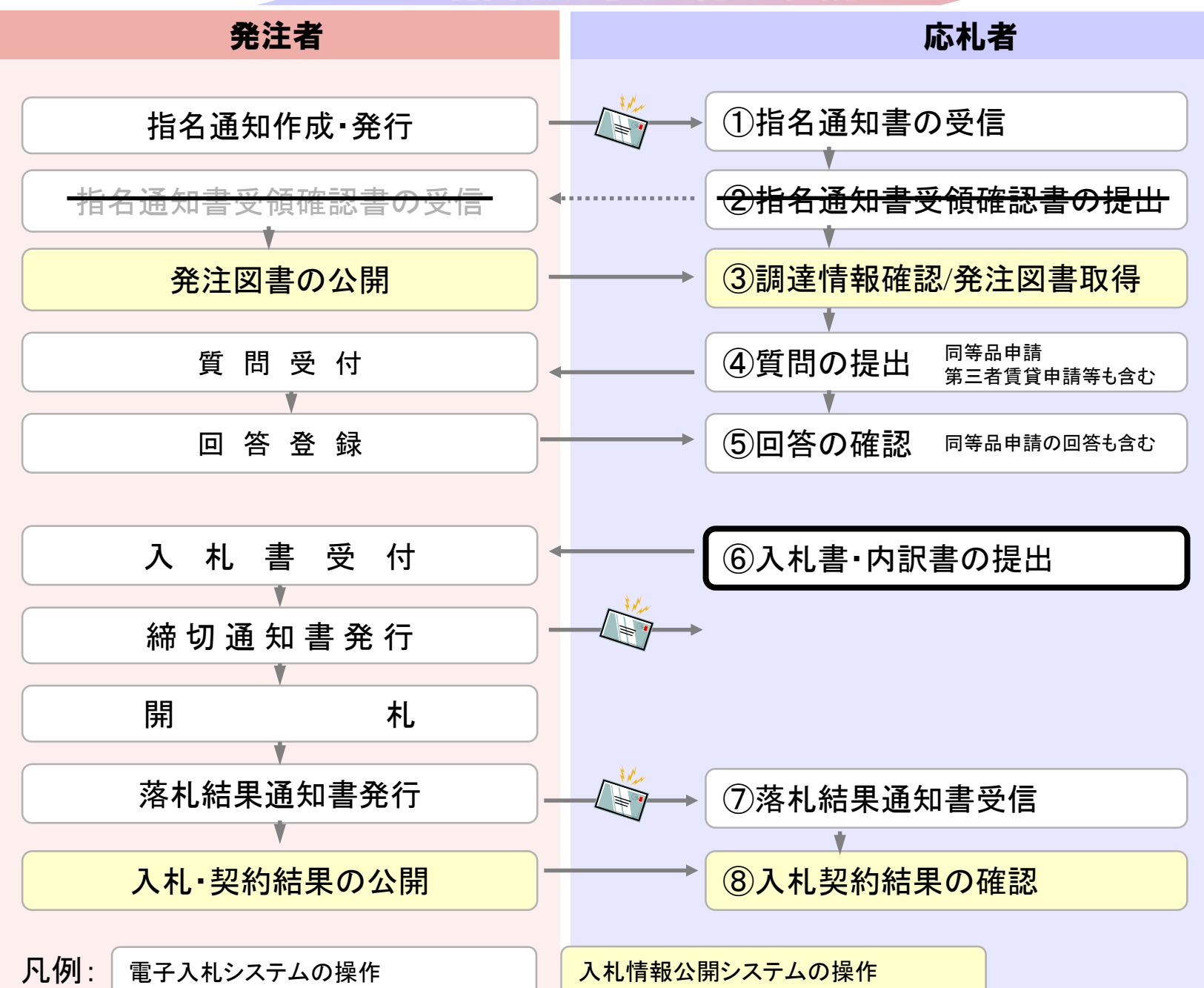

|                                                     | レステム                                                              | C 電子人札:              | CALS/E     |                                                                                                    | 3 16時11分                                                                                    | 2017年01月17日                                                                                                    |                                                                                                    |                                                                                                    |                                       |
|-----------------------------------------------------|-------------------------------------------------------------------|----------------------|------------|----------------------------------------------------------------------------------------------------|---------------------------------------------------------------------------------------------|----------------------------------------------------------------------------------------------------|----------------------------------------------------------------------------------------------------|----------------------------------------------------------------------------------------------------|---------------------------------------|
|                                                     | an and a state                                                    | A CHERNER            |            |                                                                                                    | 説明要求                                                                                        | 4 検証機能                                                                                                    | え 電子入札システ                                                                                                    | 札情報サービス                                                                                                    | 入                                     |
|                                                     |                                                                   |                      |            | 覧                                                                                                    | 案件一                                                                                         | 調達                                                                                                    |                                                                                                    |                                                                                                    |                                       |
|                                                     |                                                                   |                      |            |                                                                                                    | 產案件検索                                                                                       | 調                                                                                                    |                                                                                                    |                                                                                                    |                                       |
|                                                     |                                                                   |                      |            | 案件番号                                                                                                    | 03                                                                                          | 一<br>※完全一致検索                                                                                                    |                                                                                                    | 約管理番号                                                                                                    | ●契                                    |
| クしてください                                             | 場合はチェック                                                           | 件番号のみの               | 号または案      | 契約管理番号                                                                                                    |                                                                                             |                                                                                                    | 70                                                                                                    | 3称 02                                                                                                    | 案件名                                   |
|                                                     | ~                                                                 |                      | 全て         | 状況                                                                                                    | ✔ 進捗                                                                                        |                                                                                                    | c                                                                                                    | 式 全て                                                                                                    | 入札方                                   |
|                                                     |                                                                   |                      |            |                                                                                                    |                                                                                             |                                                                                                    | 務部 🗸                                                                                                    | 当当部署 総務                                                                                                    | 案件担                                   |
| ください                                                | はチェックしてく                                                          | 示しない場合は              | の案件を表      | 結果登録)預(                                                                                                    |                                                                                             |                                                                                                    | A CONTRACTOR OF A CONTRACT OF A CONTRACT OF | The second second second second second second second second second second second second second second second s                                                                                                    |                                       |
| ください                                                | はチェックしてく                                                          | 示しない場合に              | の案件を表:     | 結果登録済(<br>                                                                                                    |                                                                                             |                                                                                                    |                                                                                                    | 全7                                                                                                    | 課所                                    |
| ください                                                | はチェックしてく                                                          | 示しない場合に              | の案件を表      |                                                                                                    |                                                                                             | ]~                                                                                                    |                                                                                                    | (全て)<br>1締切日時                                                                                                    | 課所<br>入札書                             |
| ください                                                | はチェックしてく                                                          | 示しない場合に              | の案件を表:<br> |                                                                                                    |                                                                                             | ] <b>—</b> ~ []                                                                                                    |                                                                                                    | 全ī<br>諦切日時                                                                                                    | 課所<br>入札書<br>開札日                      |
| ください<br>示案件 1-3                                     | はチェックしてく<br>表示                                                    | 示しない場合に              | の案件を表:     |                                                                                                    |                                                                                             | )                                                                                                    | <ul> <li></li> <li></li> </ul>                                                                                                    | 全ī<br>諦切日時<br>引時<br>換<br>10                                                                                                    | 課所<br>入札書<br>開札日<br>表示件               |
| ください<br>示案件 1-3<br>案件数 3                            | はチェックしてく<br>表示<br>全野                                              | 示しない場合!:             | の案件を表:     |                                                                                                    |                                                                                             | 〕<br>[]]]~<br>[]]<br>(月順                                                                                                    |                                                                                                    | 全ī<br>諦切日時<br>]時<br>]数<br>[10                                                                                                    | 課所<br>入札書<br>開札日<br>表示件               |
| ください<br>示案件 1-3<br>案件数 3<br>J 1 D                   | はチェックしてく<br>表示<br>全頭<br>検索                                        | 示しない場合!:             | の案件を表:     |                                                                                                    |                                                                                             | 〕<br>〕<br>】<br>●<br>译順<br>●<br>译順                                                                                                    | C ✓                                                                                                    | 全ī<br>諦切日時<br>]時<br>[数][10]<br>[示順序][案作                                                                                                    | 課所<br>入札書<br>開札日<br>表示件<br>案件表        |
| ください<br>示案件 1-3<br>案件数 3<br><b>1</b> )              | はチェックしてく<br>表示<br>全第<br><u>検索</u> <b>(</b> )                      | 示しない場合に              | の案件を表:     |                                                                                                    |                                                                                             | 〕<br>●<br>●<br>○<br>译順                                                                                                    | ✓                                                                                                    | 全ī<br>諦切日時<br>]時                                                                                                    | 課所<br>入札書<br>開札日<br>表示件<br>案件表        |
| ください<br>示案件 1-3<br>案件数 3<br>① 1<br>)<br><b>状況確認</b> | はチェックしてく<br>表示<br>全<br>3<br>通知書                                   | 示しない場合に<br>辞退申請<br>書 | の案件を表:     | 結果登録済()<br>二 〕 〕 〕<br>二 〕 〕<br>二 〕 〕<br>二 〕<br>二 〕<br>二<br>二<br>二<br>二<br>二<br>二<br>二<br>二<br>二<br>二<br>二<br>二<br>二 | □<br>□<br>□<br>□<br>□<br>□<br>□<br>□<br>□<br>□<br>□<br>□<br>□<br>□<br>□<br>□<br>□<br>□<br>□ | 〕                                                                                                    | <ul> <li>×</li> <li>*</li> <li>*</li></ul>                                                                                                    | 全1<br>詳新切日時<br>日時<br>日<br>一<br>日<br>物<br>10<br>日<br>一<br>日<br>一<br>日<br>〇<br>一<br>日<br>〇<br>一<br>一<br>一<br>一<br>一<br>日<br>〇<br>一<br>一<br>一<br>一<br>一<br>一<br>一<br>一<br>一<br>一<br>一<br>一<br>一 | 課所<br>入札書<br>開札日<br>表示件<br>案件表<br>No. |
| <ださい<br>示案件 1-3<br>案件数 3<br>① 1<br>び況確認<br>表示       | はチェックしてく<br>表示<br>全<br>通知書<br>表示<br>未参照有り                         | 示しない場合に<br>辞退申請<br>書 | か案件を表:     | 結果登録済(<br>)<br>)<br>)<br>)<br>)<br>)<br>)<br>)<br>)<br>)<br>)<br>)<br>)<br>)<br>)<br>)<br>)<br>)<br>)               | 証明書等<br>提案書等<br>提出済                                                                         | <ul> <li>○ 二</li> <li>○ 二</li> <li>○ 二</li> <li>○ 二</li> <li>○ 二</li> <li>○ 译順</li> <li>○ 陸順</li> <li>び</li> <li>び</li> <li>逆</li> <li>進</li> <li>步</li> <li>状況</li> <li>審査結果通知中</li> </ul>                                                                                                    | <ul> <li>×</li> <li>*</li> <li>*</li></ul>                                                                                                    | 全<br>部<br>部<br>市<br>一<br>特<br>物<br>10<br>志<br>「<br>下<br>順<br>下<br>、<br>案<br>作<br>本<br>本<br>本<br>本<br>本<br>本<br>本<br>本<br>本<br>本<br>本<br>本<br>本                                                                                                    | 課所<br>入札書<br>開札日<br>表示件<br>案件表<br>No. |
| <たさい<br>示案件 1-3<br>案件数 3<br>1                       | はチェックしてく<br>表示<br>全部<br>通知書<br><u>表示<br/>未参照有り</u><br>表示<br>未参照有り | 示しない場合は<br>辞退申請<br>書 | D案件を表:     | 結果登録済(                                                                                                    | 証明書等         提出済         提出済                                                                | <ul> <li>□ ~ □</li> <li>□ ~ □</li> <l< td=""><td>✓ 件番号 文 文 次 文 次 第件名称 ○△□案件02 ○△□物品案件01</td><td>全<br/>1<br/>日時<br/>日時<br/>一<br/>日<br/>日<br/>日<br/>日<br/>日<br/>日<br/>日<br/>日<br/>日<br/>日<br/>日<br/>日<br/>日</td><td>課所<br/>入札書<br/>開札日<br/>表示件<br/>案件表<br/>No.</td></l<></ul> | ✓ 件番号 文 文 次 文 次 第件名称 ○△□案件02 ○△□物品案件01                                                                                                    | 全<br>1<br>日時<br>日時<br>一<br>日<br>日<br>日<br>日<br>日<br>日<br>日<br>日<br>日<br>日<br>日<br>日<br>日                                                                                                    | 課所<br>入札書<br>開札日<br>表示件<br>案件表<br>No. |

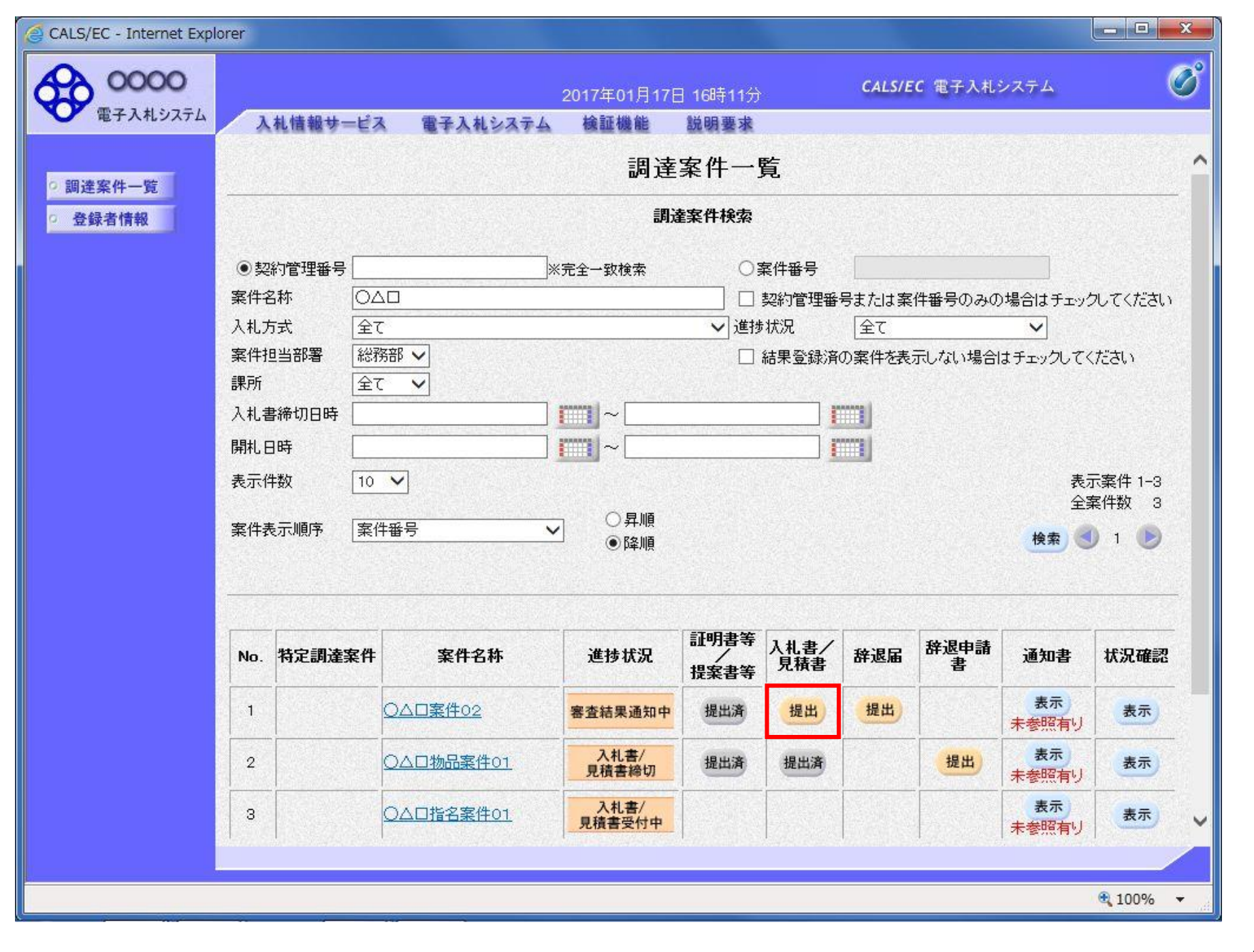

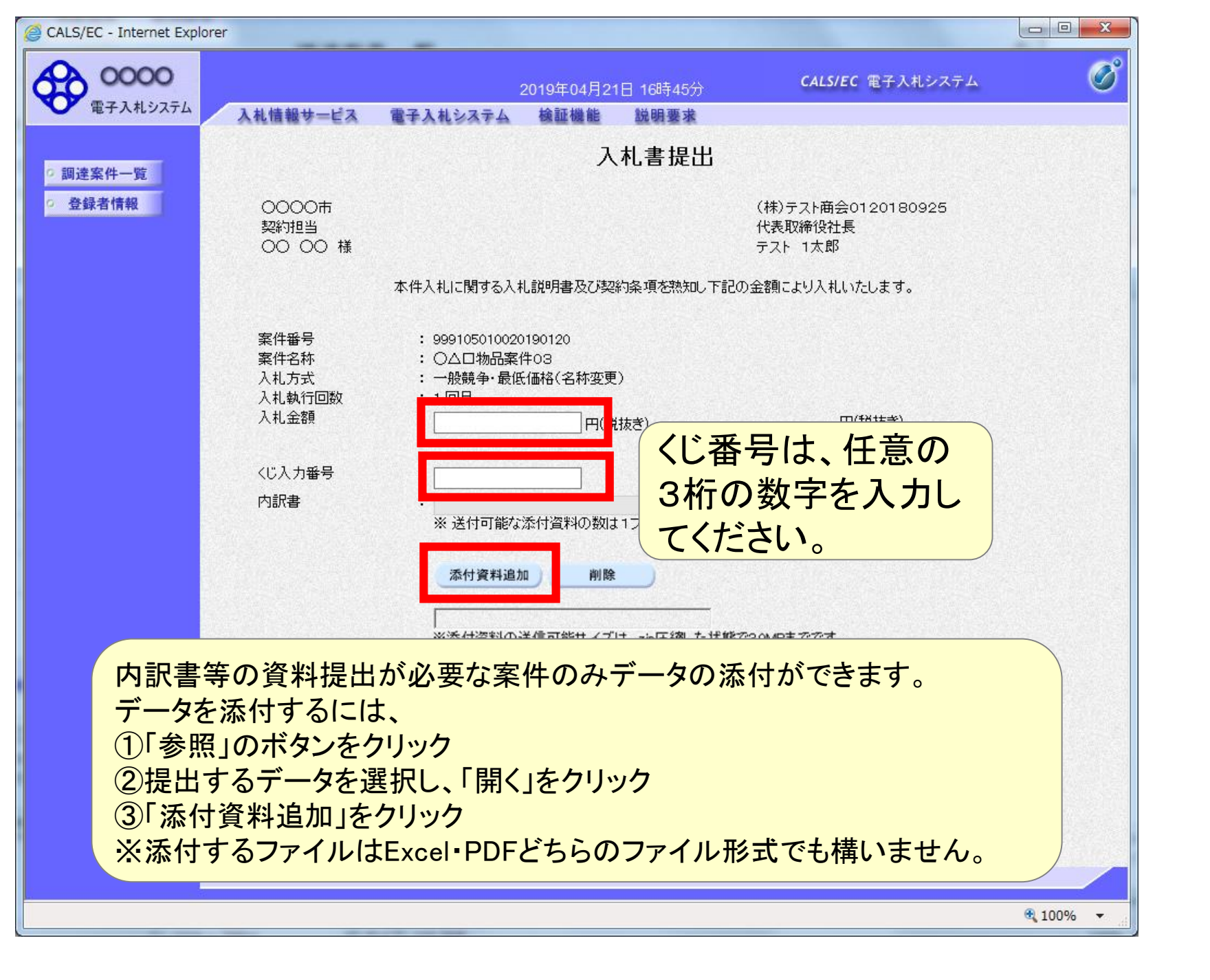

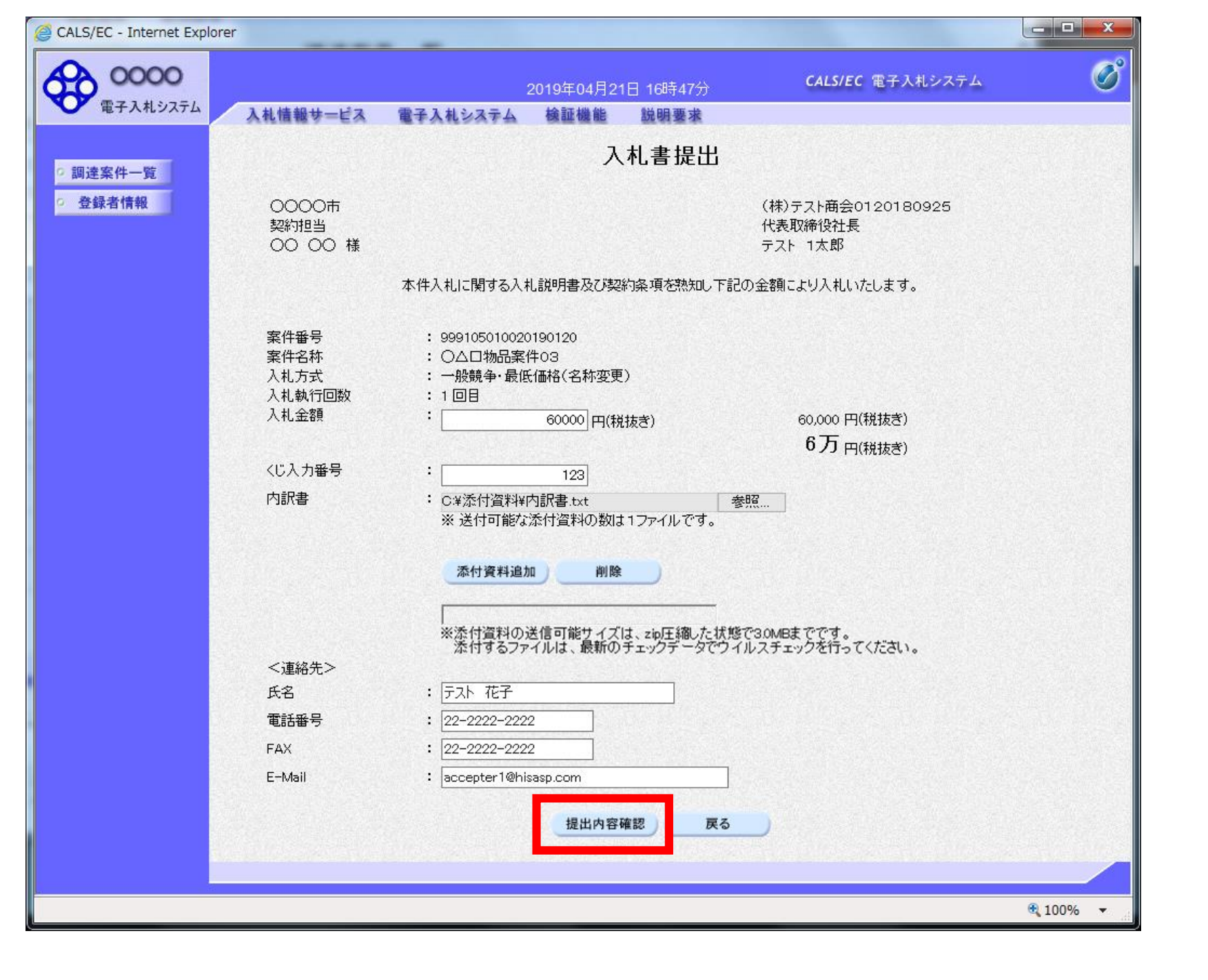

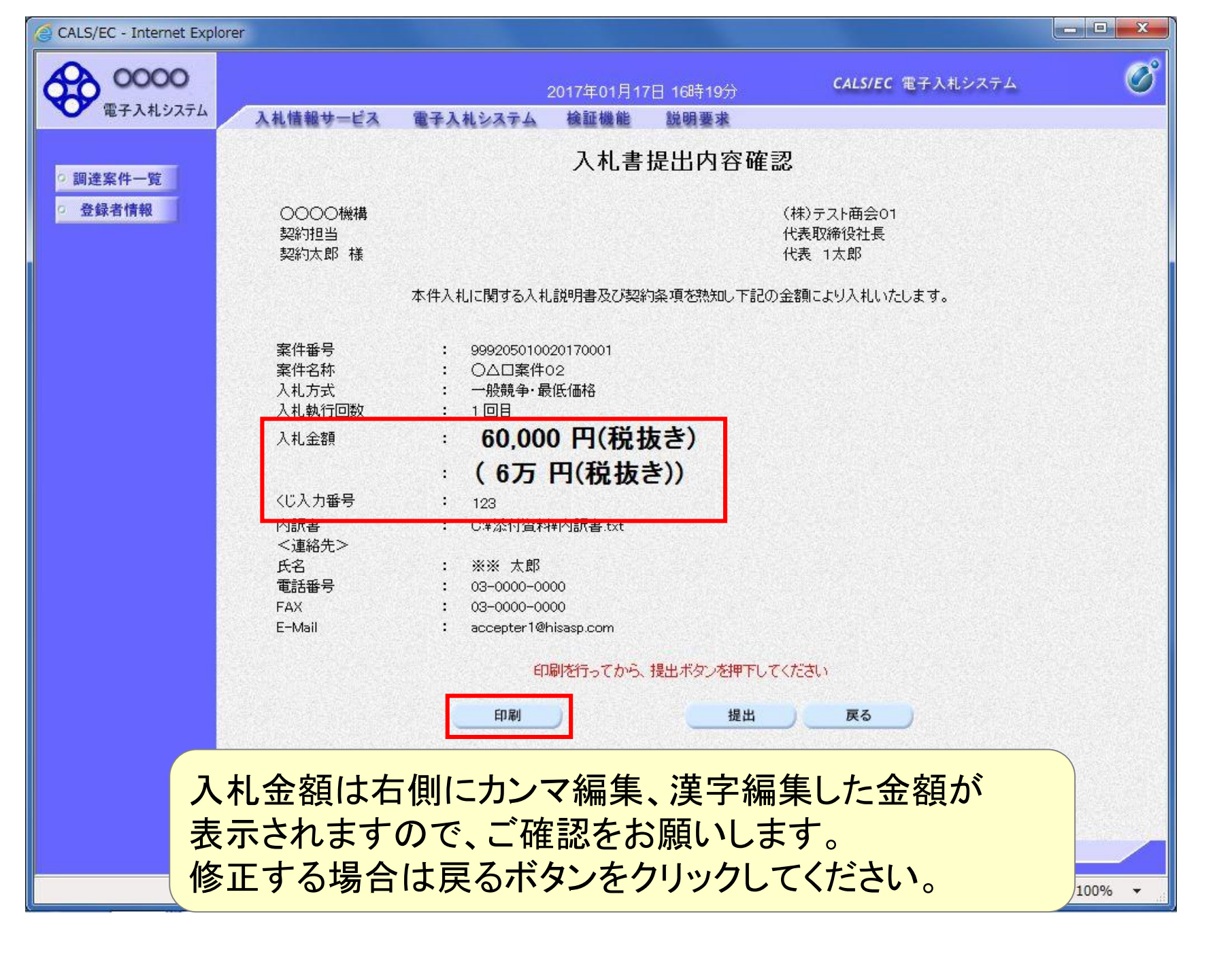

|                                                                                                  | nds/Accepter/EbController 👂 - 🖒 🍏 CALS/EC 🛛 🗙 🖬 📩 🛱                                                                                                    |
|--------------------------------------------------------------------------------------------------|----------------------------------------------------------------------------------------------------|
| 🏠 ▼ 🗟 ▼ 🖃 🖶 ▼ ページ(P)▼ t                                                                          | ヱーフティ(S) ▼ ツール(0) ▼                                                                                                    |
|                                                                                                  | 入札書提出內容確認                                                                                                    |
| ○○○○機構<br>契約担当<br>契約太郎 様                                                                         | (株)テスト商会O1<br>代表取締役社長<br>代表 1太郎                                                                                                    |
| 本件入利                                                                                             | に関する入札説明書及び契約条項を熟知し下記の金額により入札いたします。                                                                                                    |
| 案件番号 :<br>案件名称 :<br>入札方式 :<br>入札執行回数 :<br>入札金額 :<br>くじ入力番号 :<br>内訳書 :<br>く連絡先><br>氏名 :<br>電話番号 : | 999205010020170002<br><ul> <li> ○△□案件3 </li> <li> 一般競争・総合評価 </li> <li> 1 回目 </li> <li> 60,000 円(税抜き) </li> <li> ( 6万 円(税抜き)) </li> <li> 132 C¥添付資料¥内訳書.txt </li> <li> ※※ 太郎 03-0000-0000 2 0000-0000 </li> </ul> |
| E-Mail                                                                                           | accepter1@hisasp.com                                                                                                    |
|                                                                                                  |                                                                                                    |

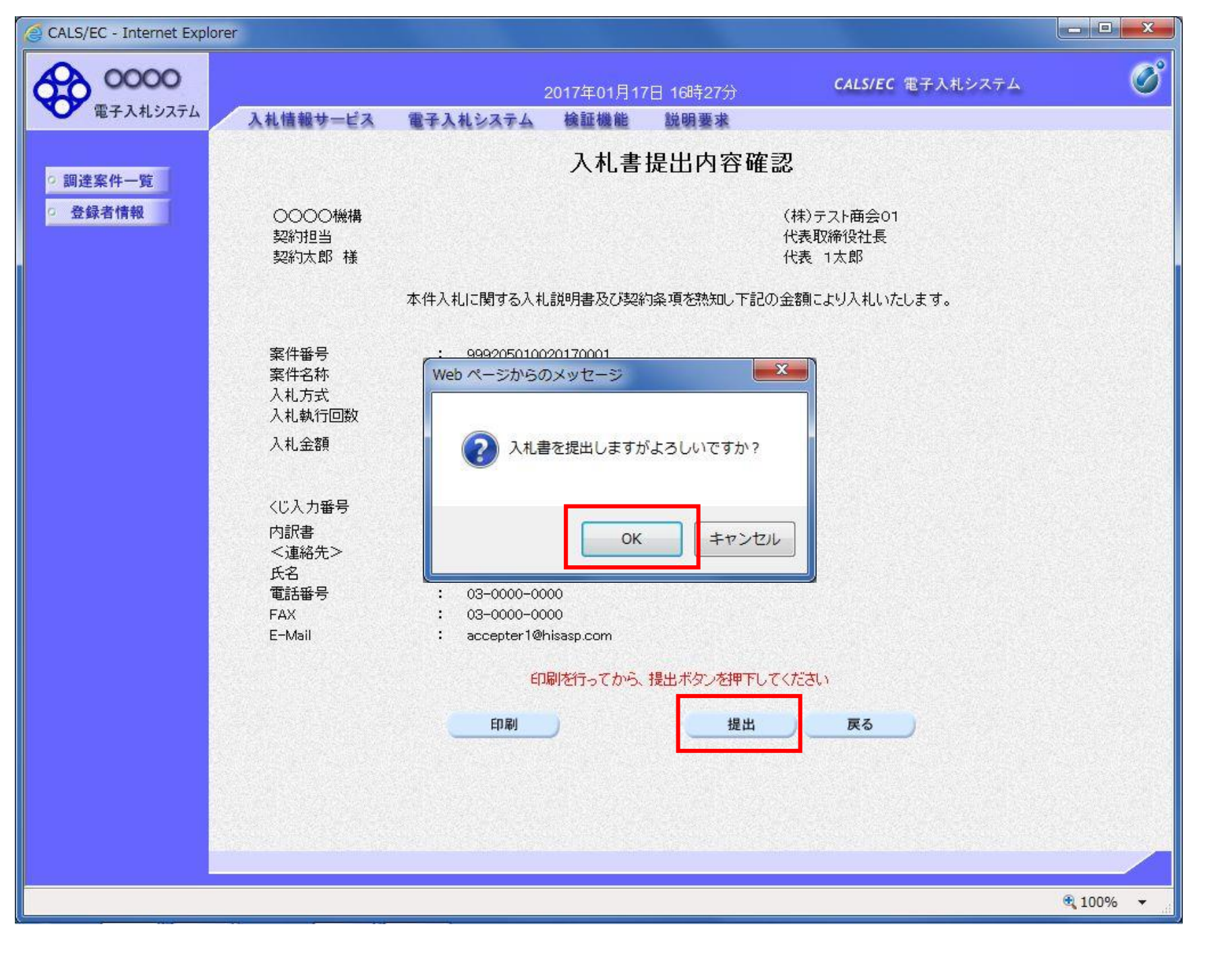

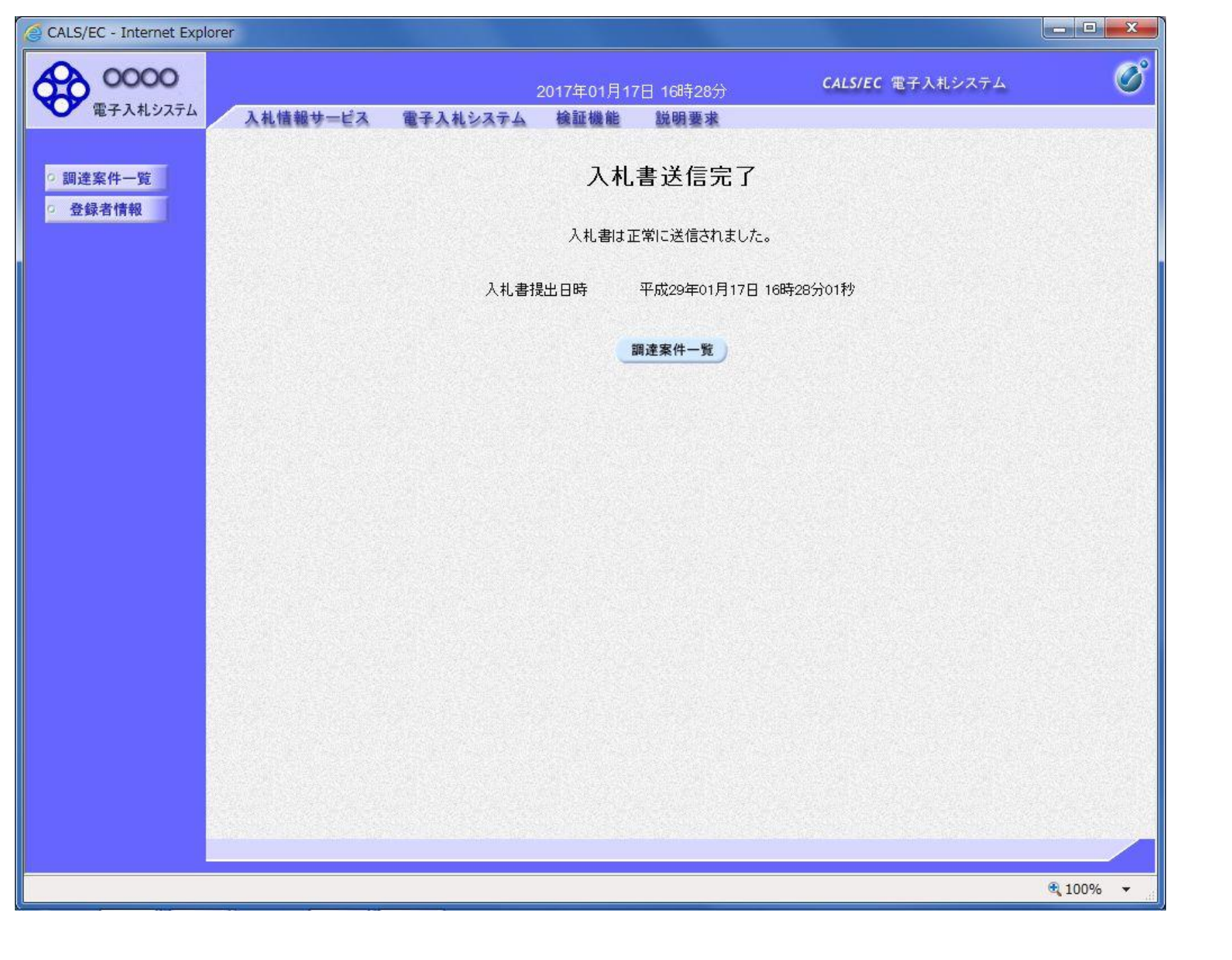

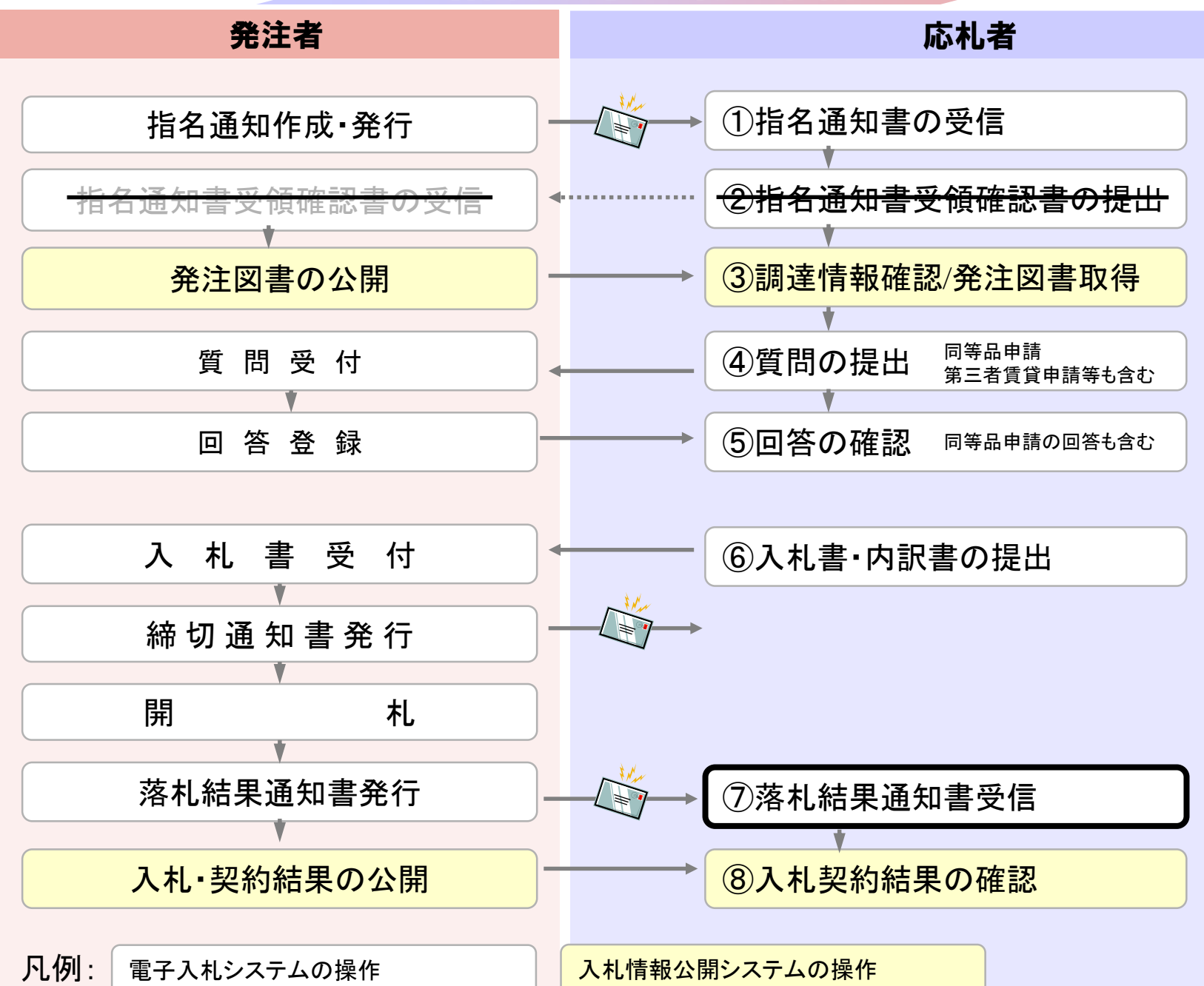

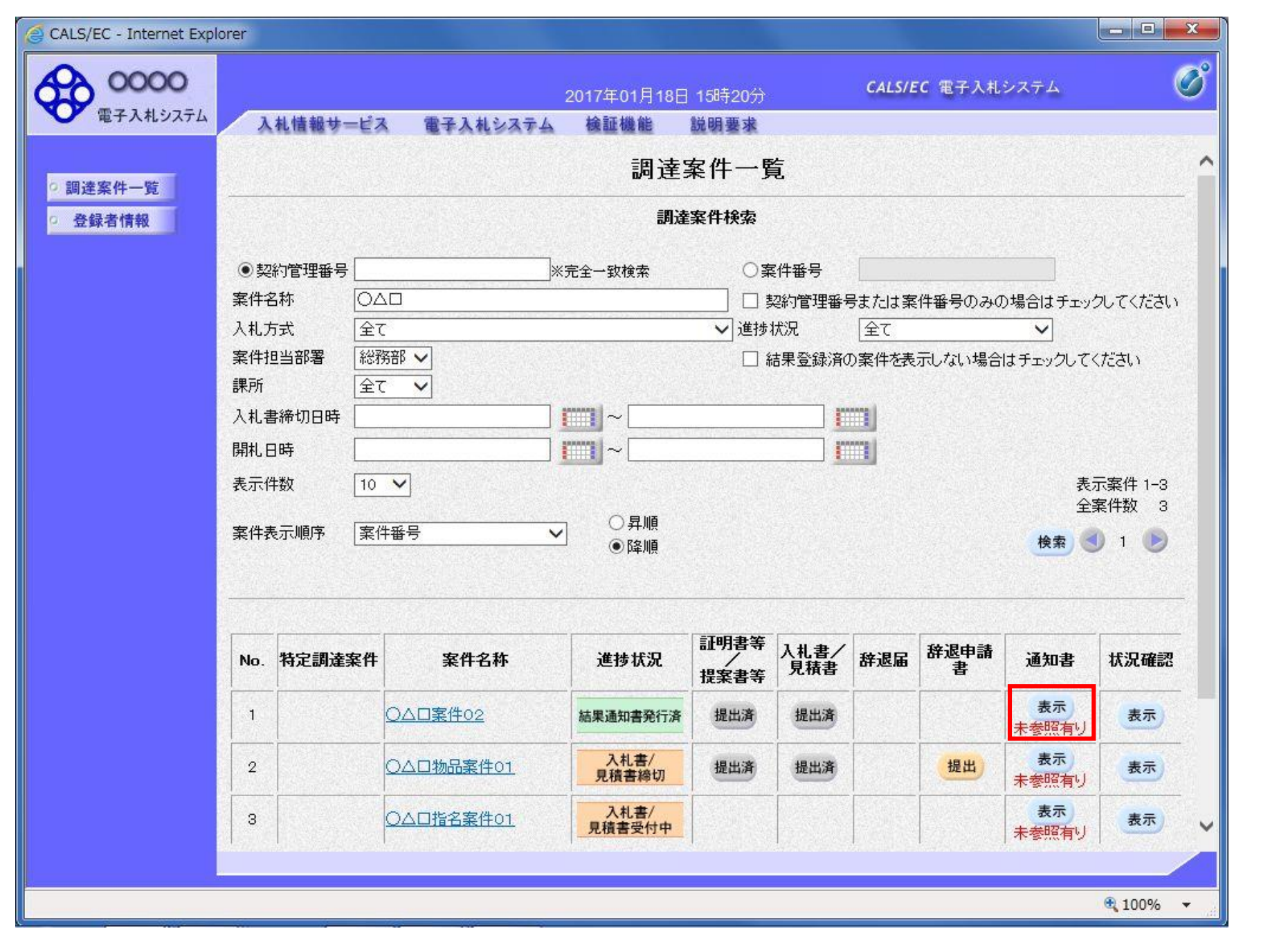

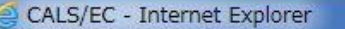

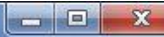

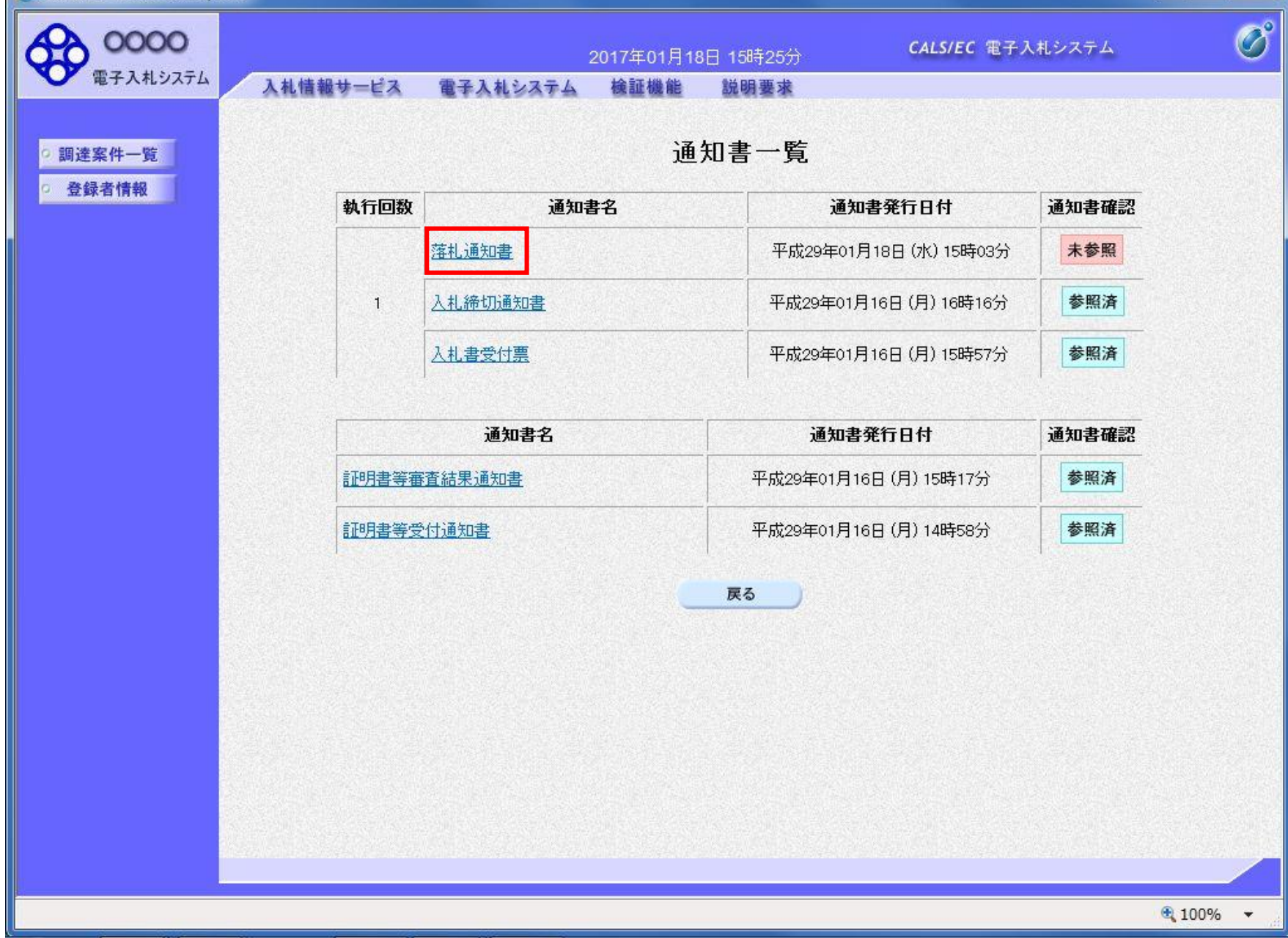

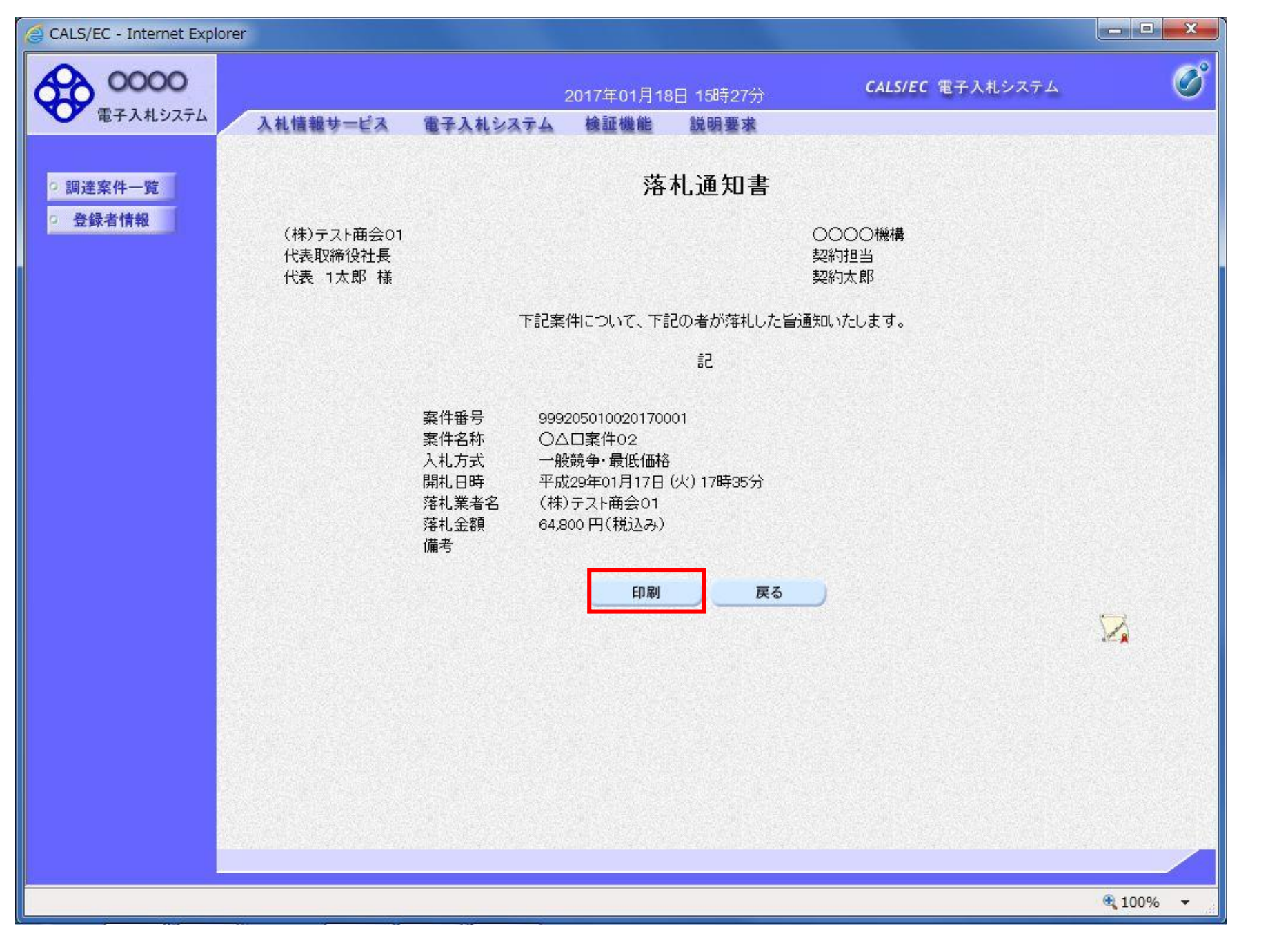

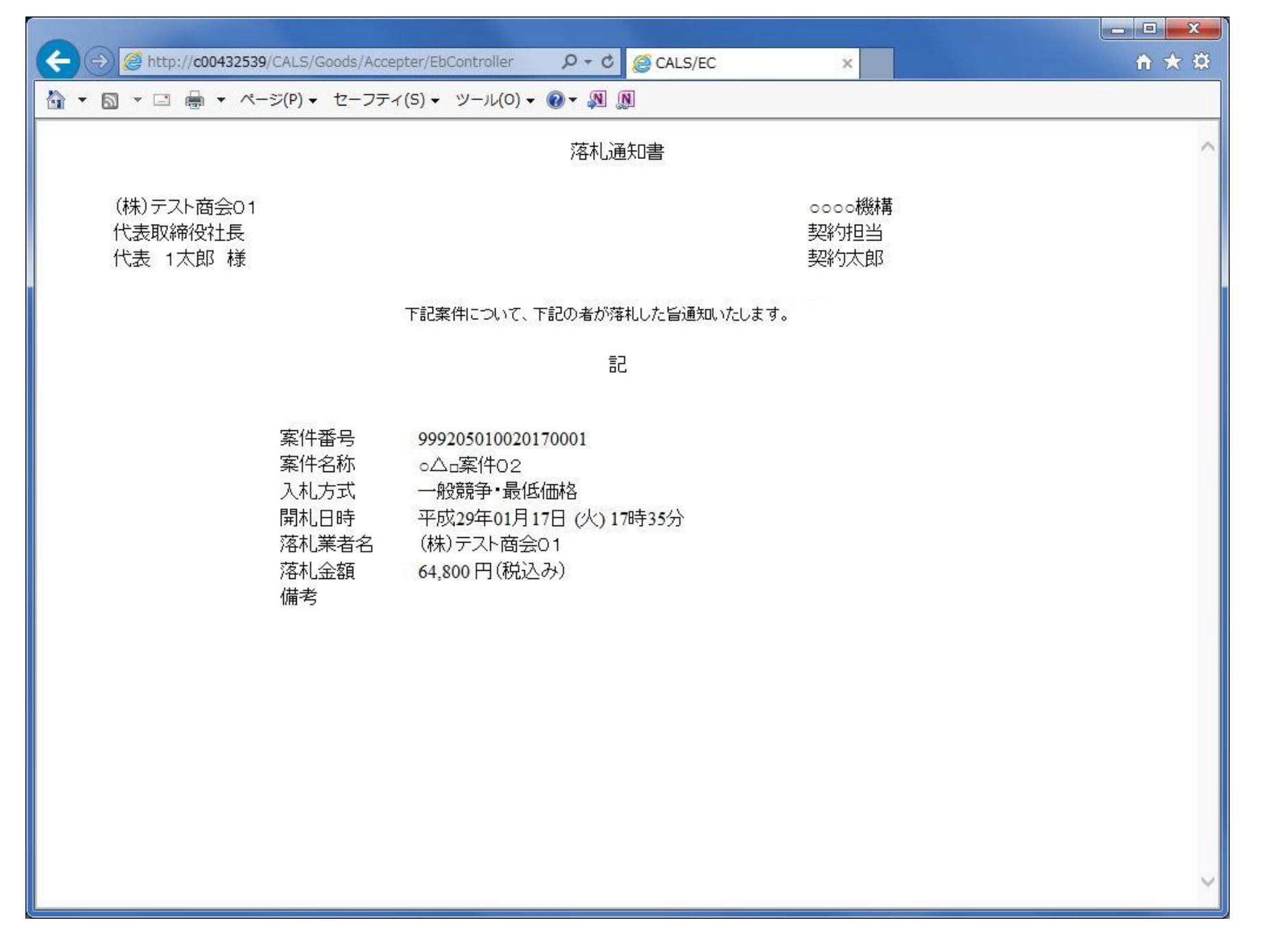

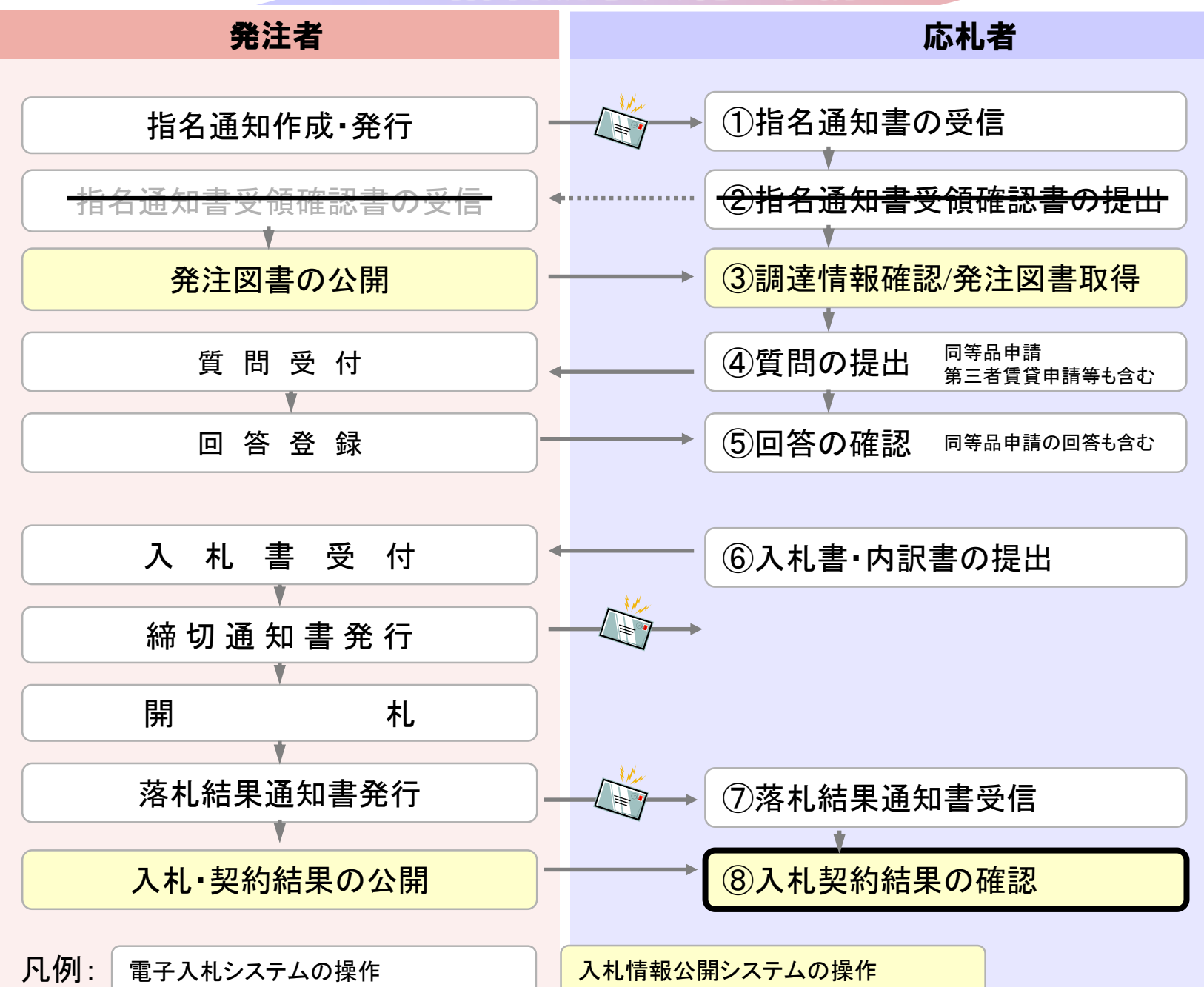

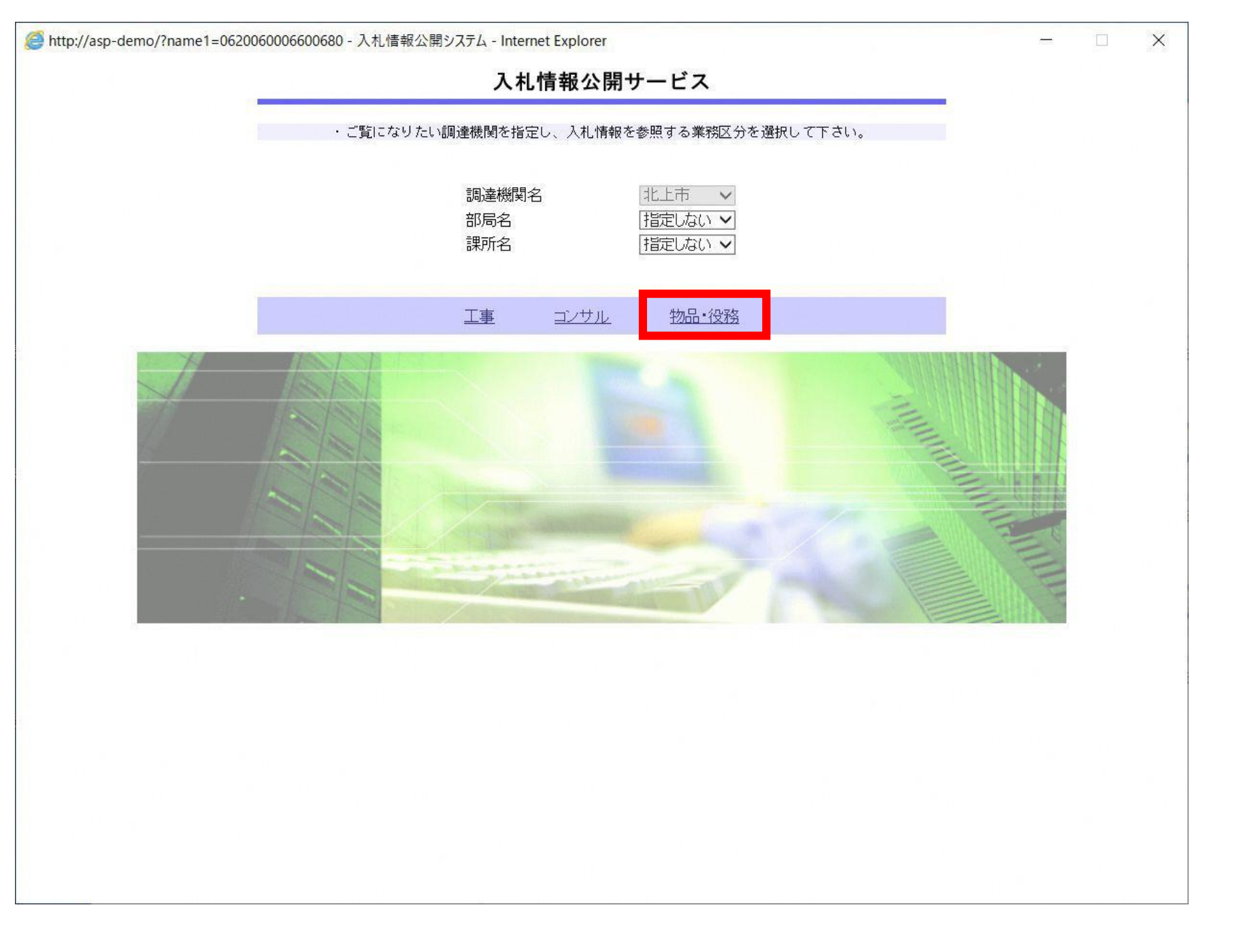

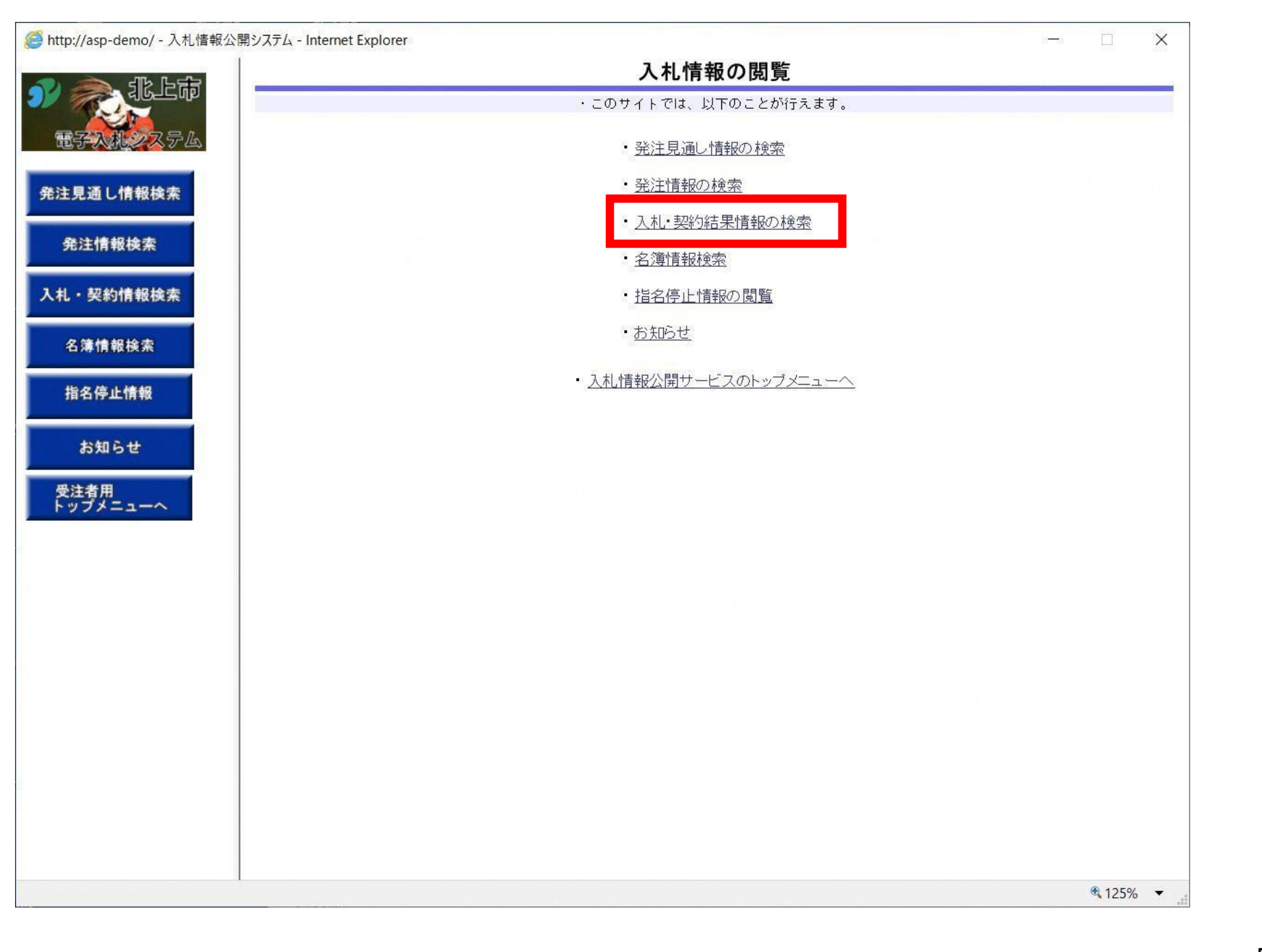

| http://asp-demo/ - 入札情報公 | 開システム - Internet E | xplorer   |              | 7 41 +77.66 | ᄷᆱᅝᇷᄵ | +           | 155               |           |
|--------------------------|--------------------|-----------|--------------|-------------|-------|-------------|-------------------|-----------|
|                          |                    |           |              | 人札・契約       | 結果情報秧 | [ <b>宋</b>  | _                 |           |
|                          |                    |           |              |             |       |             | 検                 | 索 クリア     |
| 電子入机システム                 | 表示種別               | 指定しない     | ~            |             | 年度    | 指定しない 🗸     |                   |           |
|                          | 入札方式               | 指定しない     | ~            |             | 工種    | 指定しない       | ~                 | 10        |
| 絶注見通し情報検索                | 工事名                | -         |              |             |       |             |                   | を含む       |
|                          | 契約管理番号             |           |              | を含む         | 工事場所  |             |                   | を含む       |
| 発注情報検索                   | 条件 1               | 指定しない     | ~            |             |       |             |                   |           |
| 1 1765 # 10 10 ==        | 日付                 | 更新日 🗸     | · 🔄 🖓 ~      |             |       |             |                   |           |
| 札・笑利情報使条                 | 表示順                | 更新日       | ✔ の 降順 ✔     |             | 表示件数  | 10 🗸        |                   |           |
| 名簿情報検索                   | ・詳細を参              | 照するには、コ   | 二事名をクリックします。 |             |       |             |                   |           |
| 指名停止情報                   | 表示種別 開札 契約         | ·日/<br>匀日 | 工事名          | 契約管理<br>番号  | 入札方式  | 落札者/<br>契約者 | 落札金額(税抜)<br>/契約金額 | 課所名       |
|                          |                    |           |              |             |       |             |                   |           |
| お知らせ                     |                    |           |              |             |       |             |                   |           |
| 受注者用                     |                    |           |              |             |       |             |                   |           |
| トップメニューへ                 |                    |           |              |             |       |             |                   |           |
|                          |                    |           |              |             |       |             |                   |           |
|                          |                    |           |              |             |       |             |                   |           |
|                          |                    |           |              |             |       |             |                   |           |
|                          |                    |           |              |             |       |             |                   |           |
|                          |                    |           |              |             |       |             |                   |           |
|                          |                    |           |              |             |       |             |                   |           |
|                          |                    |           |              |             |       |             |                   |           |
|                          |                    |           |              |             |       |             |                   |           |
|                          |                    |           |              |             |       |             |                   |           |
|                          |                    |           |              |             |       |             |                   |           |
|                          | -                  |           |              |             |       |             |                   |           |
|                          |                    |           |              |             |       |             |                   |           |
|                          |                    |           |              |             |       |             |                   |           |
|                          | 1                  |           |              |             |       |             |                   | A 1350/ - |
|                          |                    |           |              |             |       |             |                   | 12370     |

|         |                     |                           |                 |                 |                      |             | 検                 | 索 ク!        |
|---------|---------------------|---------------------------|-----------------|-----------------|----------------------|-------------|-------------------|-------------|
| 入札システム  | 表示種別                | 指定しない                     | ~               |                 | 年度                   | 指定しない 🗸     |                   |             |
|         | 入札方式                | 指定しない                     | ~               |                 | 工種                   | 指定しない       | ~                 |             |
| 通し情報検索  | 工事名                 |                           |                 |                 |                      |             |                   | を含む         |
|         | 契約管理番号              |                           |                 | を含む             | 工事場所                 |             |                   | を含          |
| 情報検索    | 条件 1                | 指定しない                     | ~               |                 |                      |             |                   |             |
|         | 日付                  | ● 更新日 ✔                   | <b>2</b>        | -               | P                    |             |                   |             |
| 8約17戰候衆 | 表示順                 | 更新日、                      | ・の降順~           |                 | 表示件数                 | 10 🗸        |                   |             |
| 情報検索    | · 詳細を参!<br>検索結果一覧:1 | ₹するには、工事名<br>件のうち1 - 1件をま | をクリックします。<br>表示 |                 |                      |             |                   | (全1个        |
| 停止情報    | 表示種別 開札 契約          |                           | 工事名             | 契約管理<br>番号      | 入札方式                 | 落札者/<br>契約者 | 落札金額(税抜)<br>/契約金額 | 課所名         |
| 知らせ     | 入札・見<br>積結果 2021/0  | 5/20 0520工事               | 指名テスト           | 20210520-0<br>1 | 通常型指名競(林<br>争入札    1 | 株)テスト工務店O   | 190,000,000円      | 財務部 財<br>政課 |
| i用      |                     |                           |                 |                 |                      |             |                   |             |
| メニューヘ   |                     |                           |                 |                 |                      |             |                   |             |
|         |                     |                           |                 |                 |                      |             |                   |             |
|         |                     |                           |                 |                 |                      |             |                   |             |
|         |                     |                           |                 |                 |                      |             |                   |             |
|         |                     |                           |                 |                 |                      |             |                   |             |
|         |                     |                           |                 |                 |                      |             |                   |             |
|         |                     |                           |                 |                 |                      |             |                   |             |
|         |                     |                           |                 |                 |                      |             |                   |             |
|         |                     |                           |                 |                 |                      |             |                   |             |
|         |                     |                           |                 |                 |                      |             |                   |             |
|         |                     |                           |                 |                 |                      |             |                   |             |
|         |                     |                           |                 |                 |                      |             |                   |             |

|          | 更新日:202<br>開札結果  | 105 100         |        |                 |                 |                 |               |             |
|----------|------------------|-----------------|--------|-----------------|-----------------|-----------------|---------------|-------------|
| 報検索      | 更新日:202<br>開札結果  | 10E 100         |        |                 |                 |                 |               |             |
| 報検索      | 開札結果             | 1/00/20         |        |                 |                 |                 |               |             |
| 報検索      |                  |                 |        | 落札者決定           | 0               |                 |               |             |
| 1        | 年度               |                 | -      | 2021年度          |                 |                 |               |             |
| 1        | 工事名              |                 |        | 0520工事指         | 皆名テスト           |                 |               |             |
|          | 契約管理番号           | ł               |        | 20210520-01     | 1               |                 |               |             |
| -        | 入札方式             |                 |        | 通常型指名频          | 镜争入札            |                 |               |             |
|          | 工種               |                 |        | 土木工事            |                 |                 |               |             |
| 検索       | 落札方式             |                 |        |                 |                 |                 |               |             |
|          | 工事場所             |                 |        |                 |                 |                 |               |             |
|          | 開札日時             |                 |        | 2021/05/20      | 14:05:31        |                 |               |             |
|          | 予定価格(税           | 伖)              |        | ********        |                 |                 |               |             |
|          | 基準評価値            |                 |        |                 |                 |                 |               |             |
|          | 設計額又は見           | 積額(税抜)          |        |                 |                 |                 |               |             |
|          | 調査基準価格           | }/最低制限価格区:      | 分      | 区分なし            |                 |                 |               |             |
|          | 調査基準価格<br>/最低制限価 | \$(税抜)<br>格(税抜) |        |                 |                 |                 |               |             |
|          | 条件1              |                 |        | 指定しない           |                 |                 |               |             |
| 22       | 条件2              |                 |        |                 |                 |                 |               |             |
| <b>`</b> | 添付ファイル           | ,               |        |                 |                 |                 |               |             |
|          | 課所名              |                 |        | 財務部 財政          | 文詞果             |                 |               |             |
|          | 備考               |                 |        |                 |                 |                 |               |             |
|          | ※本画面上版           | 載の金額は全て税        | 抜きです。  |                 |                 |                 |               |             |
|          | ※添付ファイ           | ルは必ず「保存」        | を選択し、ダ | ウンロートした         | に後に開いて下る        | さい。             |               |             |
|          | 3 44 4 10 10 /-  | -               |        |                 |                 |                 |               |             |
|          | 入机栓迫(法           | 他で表示されてい        | るのは溶化す | 系者(す。)<br>9011日 | 30 o G          | Bito            | R6 (917)2/1   |             |
|          |                  | 業者名             | -      | 余額(段坊)          | 金額(段坊)          | 全額(段抜)          | 全額            | 摘要          |
|          | (株)テスト]          | 務店01            |        | 190.000.000     | 38.85 (106.60.7 | JAC BR YOLDOX / | JACON S       | 落利.         |
|          | Child 2 2 4 a    |                 |        | 100,000,000     |                 |                 | 10            | 510         |
|          | くじ結果             |                 |        |                 |                 |                 |               |             |
|          | 順位               | 業者名称            | くじ入す   | 5 乱数值           | くじ番号            | 入礼書提出日時         | 応机調           | 97 (iii     |
|          | 1                |                 |        |                 | CONSTRAINTS -   |                 | o persento to | (Marx) Merv |
|          |                  |                 |        |                 |                 |                 |               |             |
|          |                  |                 |        |                 |                 |                 |               |             |